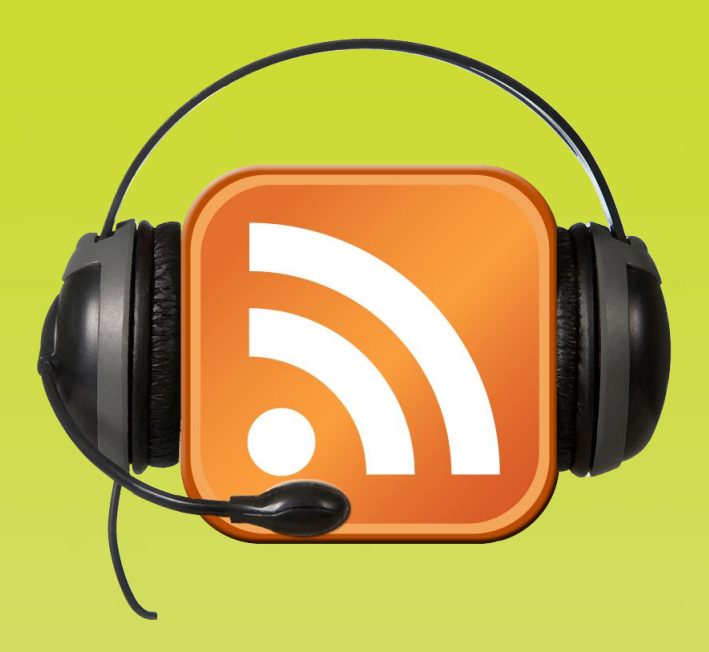

### De la baladodiffusion via l'ENT

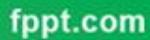

S. RAYMOND - Académie de Toulouse - TraAM 2013

A. Intégrer des ressources audio et vidéo

B. <u>Utiliser les formulaires pour créer des</u>

fiches d'écoute

C. Utiliser l'ENT pour s'entraîner à la prise de

parole en continu

S. RAYMOND - Académie de Toulouse - TraAM 2013 fppt.com

A. Intégrer des ressources audio et vidéo

- 1. Intégration directe (insertion)
  - a. Utiliser Format Factory pour convertir un fichier son
  - b. Utiliser Format Factory pour convertir un fichier vidéo
  - c. Intégrer un fichier audio / vidéo dans un article ENT
- 2. Intégration indirecte (insertion sous forme de pièces jointes)
- 3. Intégration indirecte (insertion par iframe)
- 4. Mise en ligne de l'article ENT

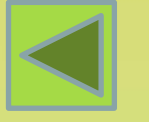

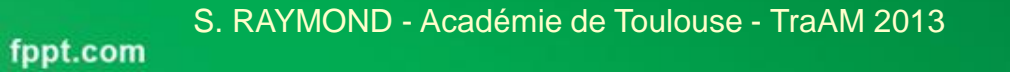

B. Utiliser les formulaires pour créer des fiches d'écoute

- 1. Accéder à l'outil de création de formulaires
- 2. Définir les paramètres d'un formulaire
- 3. Créer le corps du formulaire
- 4. Intégrer le formulaire dans un article
- 5. <u>Récupérer les réponses des élèves</u>

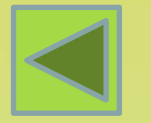

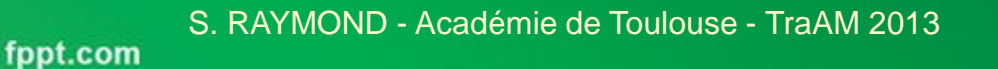

C. Utiliser l'ENT pour s'entraîner à la prise de parole en continu

- 1. <u>Côté élève</u>
- 2. <u>Côté professeur</u>

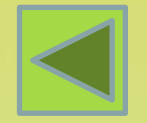

S. RAYMOND - Académie de Toulouse - TraAM 2013 fppt.com

### **ENT et Baladodiffusion**

- Jusqu'à présent, qui disait baladodiffusion disait lecteur MP3, MP4, téléphones ...
- L'ENT (Environnement Numérique de Travail) vient s'inclure dans cet espace de diffusion de médias. Il reprend les fonctions classiques des baladeurs tout en offrant de nouvelles perspectives.

# A. Intégrer des ressources audio et vidéo

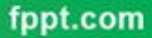

S. RAYMOND - Académie de Toulouse - TraAM 2013

#### Un Constat

- A la différence de simples baladeurs MP3, l'ENT permet l'intégration de vidéos avec la possibilité d'un confort de visionnage plus important qu'avec un lecteur MP4, puisque la taille de la vidéo peut correspondre à celle de l'écran de l'ordinateur.
- L'intégration de fichiers son ou vidéo dans un article ENT peut se faire de différentes façons, selon l'usage qu'on lui destine ou les droits que l'on possède: par inclusion directe, par un lien de téléchargement, ainsi que par iframe.

**- 11. -**

- Par « intégration directe », on entend l'insertion pure et simple de fichiers dans un article, de façon à ce qu'ils puissent être directement écoutés ou visualisés comme pour une image insérée dans une page de traitement de texte.
- L'ENT n'acceptant pas tous les formats de fichier ou toutes les tailles, il est nécessaire de « formater » au préalable les fichiers que l'on souhaite intégrer. Seuls les fichiers son au format .mp3 et les vidéos au format .flv peuvent être insérés dans un article avec de plus, une limite de taille de 10 Mo par fichier.

 Pour formater, préparer un document pour son insertion, autrement dit le mettre au bon format ainsi qu'à la bonne taille, on utilisera le couteau suisse du traitement audio et vidéo: le logiciel Format Factory.

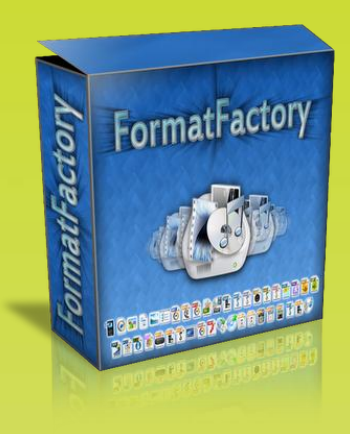

 Celui permet la conversion de fichiers audio / vidéo dans différents formats. Il permet également de redécouper les mêmes fichiers pour n'en garder que des extraits.

#### a. Utiliser Format factory pour convertir un fichier son

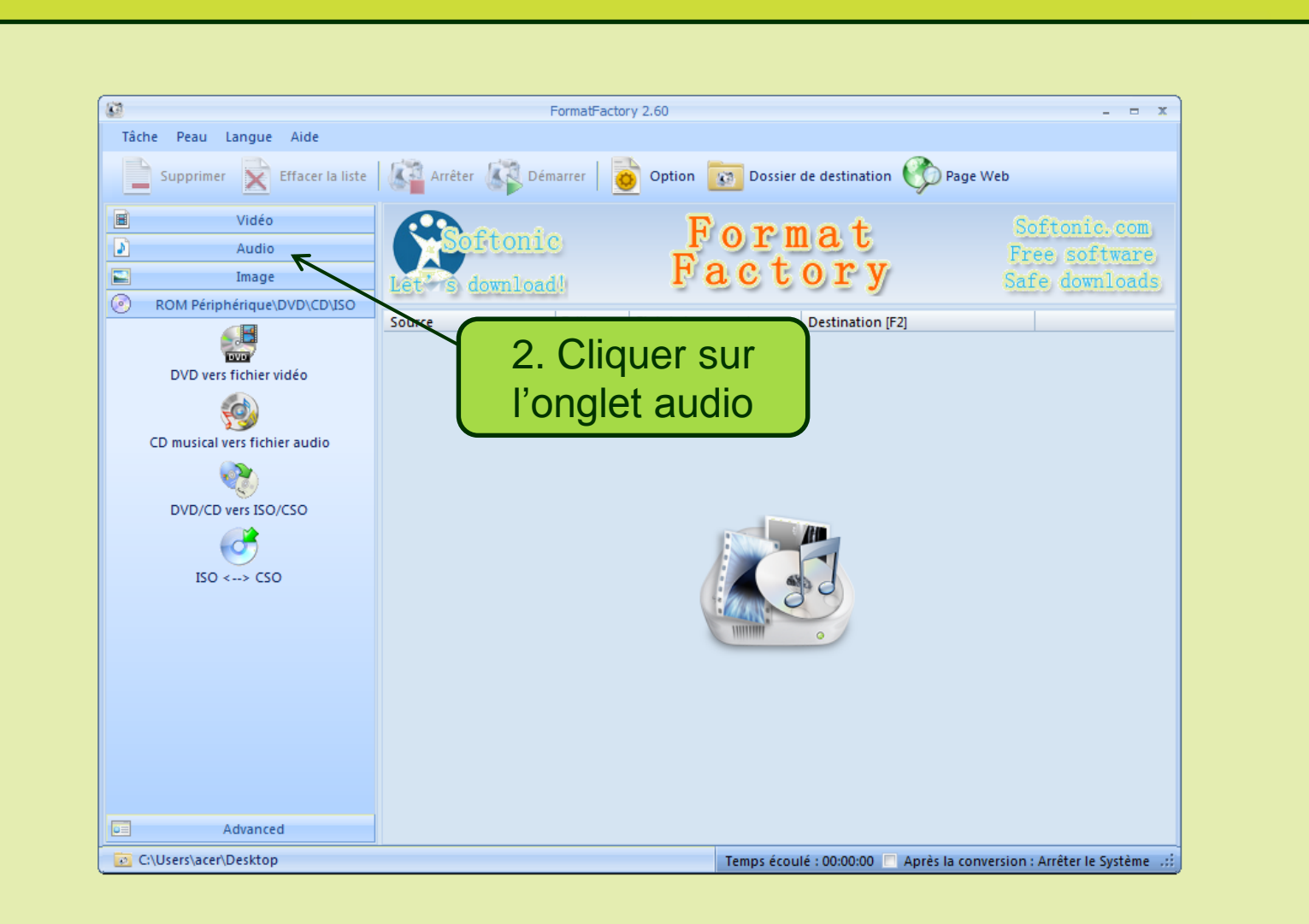

#### a. Utiliser Format factory pour convertir un fichier son

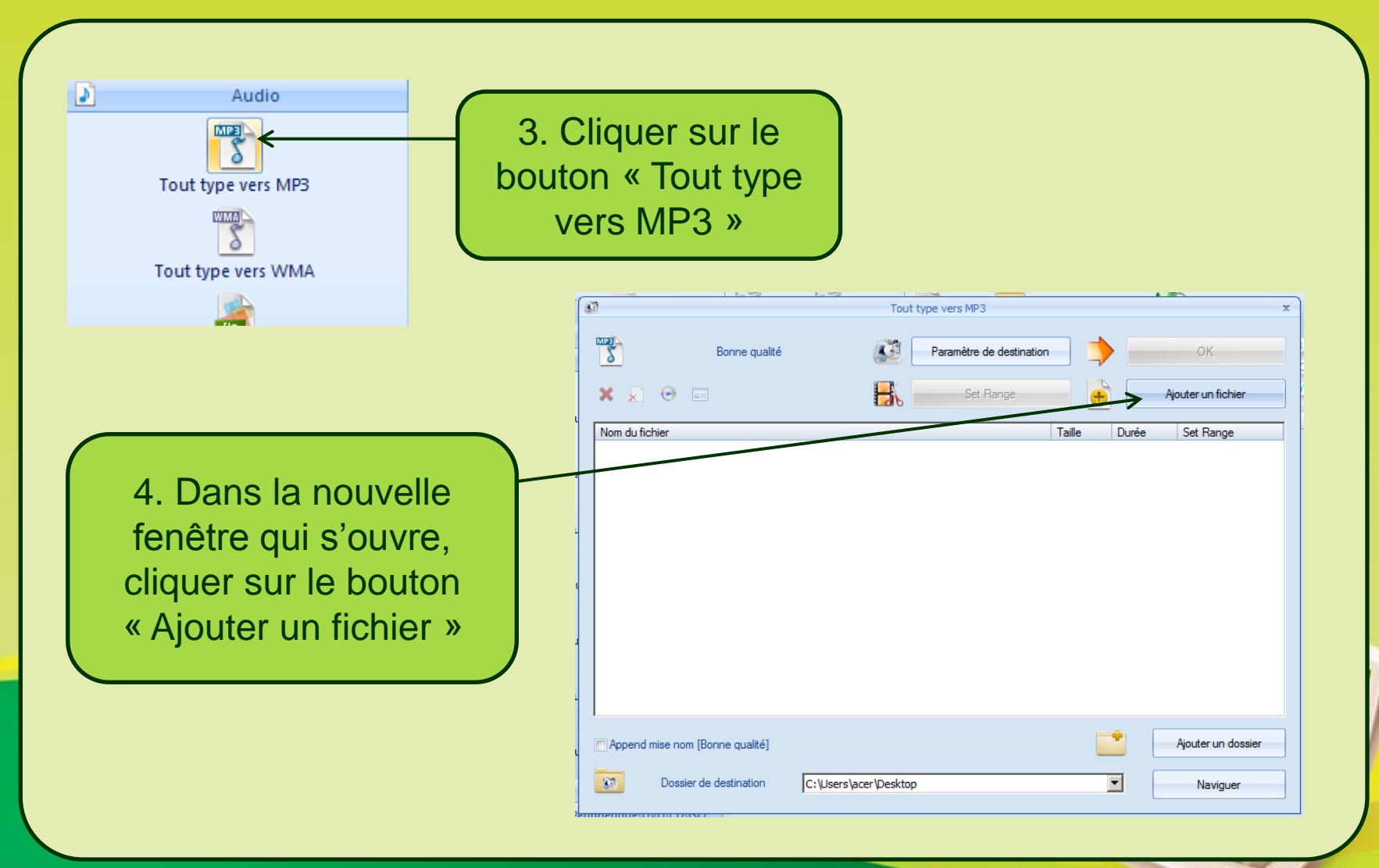

S. RAYMOND - Académie de Toulouse - TraAM 2013

#### a. Utiliser Format factory pour convertir un fichier son

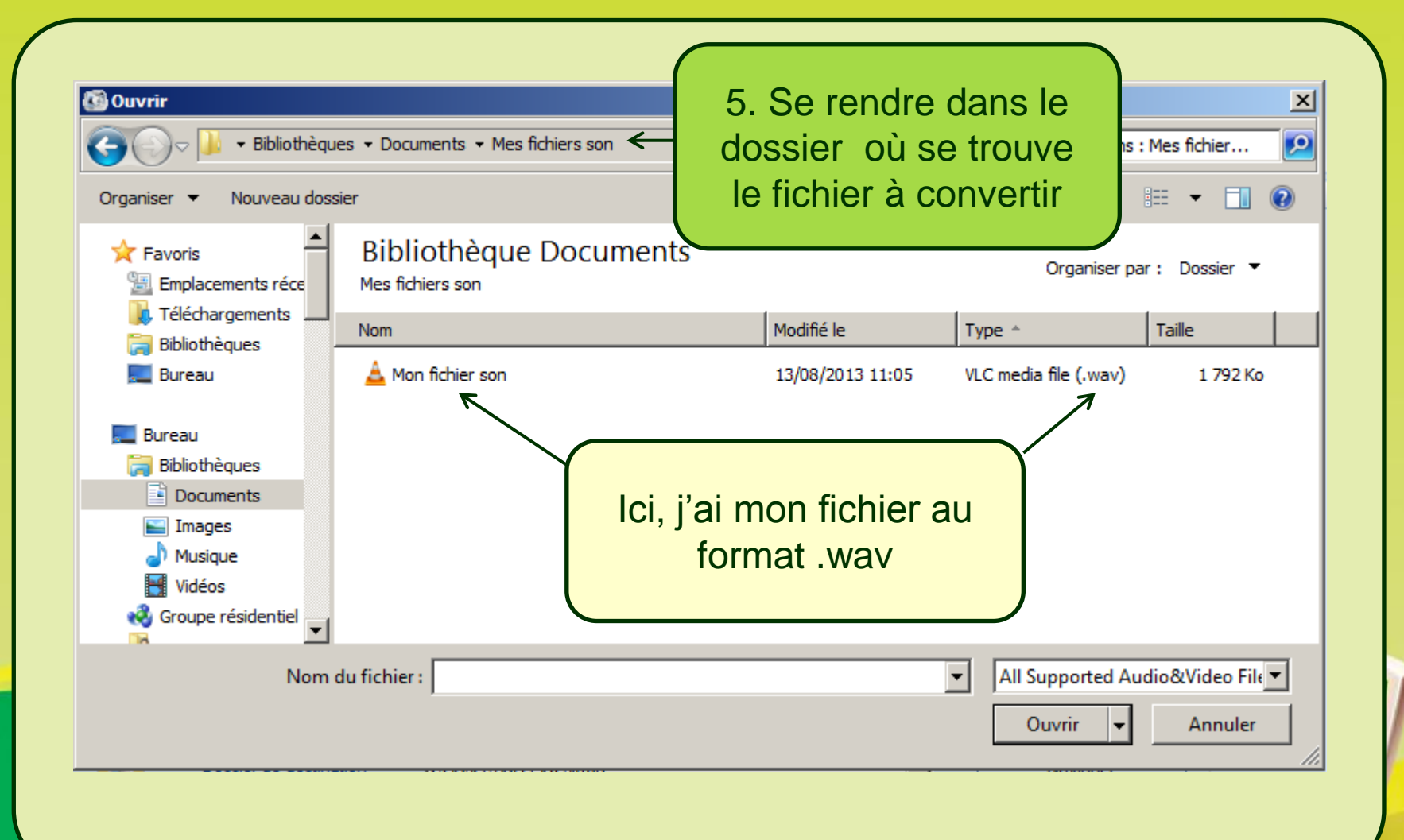

S. RAYMOND - Académie de Toulouse - TraAM 2013

#### a. Utiliser Format factory pour convertir un fichier son

|                                                                                           | es ▼ Documents ▼ Mes fichiers son          | •                | Rechercher dan              | s : Mes fichier    |
|-------------------------------------------------------------------------------------------|--------------------------------------------|------------------|-----------------------------|--------------------|
| Organiser 🔻 Nouveau dos                                                                   | sier                                       |                  |                             | = 🕶 🔳 🤅            |
| Favoris                                                                                   | Bibliothèque Documents<br>Mes fichiers son |                  | Organiser                   | par: Dossier 🔻     |
| Téléchargements Bibliothèques                                                             | Nom                                        | Modifié le       | Type ^                      | Taille             |
| Eureau                                                                                    | 📥 Mon fichier son                          | 13/08/2013 11:05 | VLC media file (.wav)       | 1 792 Ko           |
| Bureau<br>Bibliothèques<br>Documents<br>Images<br>Musique<br>Vidéos<br>Groupe résidentiel | 6. Cliquer sur le fichier à convertir      |                  | Valider à l'<br>bouton « Or | aide du<br>uvrir » |
|                                                                                           |                                            |                  |                             |                    |

#### a. Utiliser Format factory pour convertir un fichier son

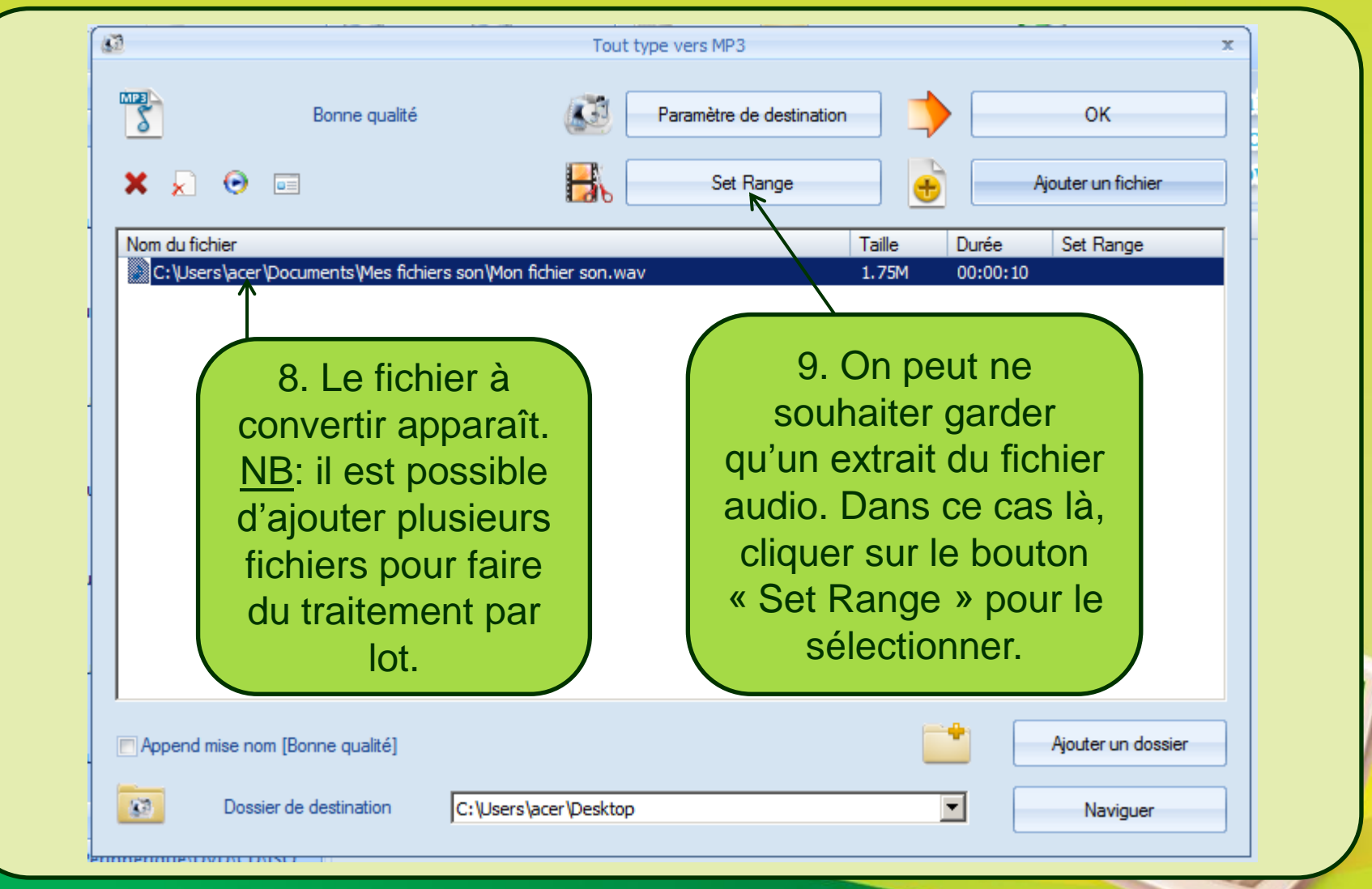

S. RAYMOND - Académie de Toulouse - TraAM 2013

#### a. Utiliser Format factory pour convertir un fichier son

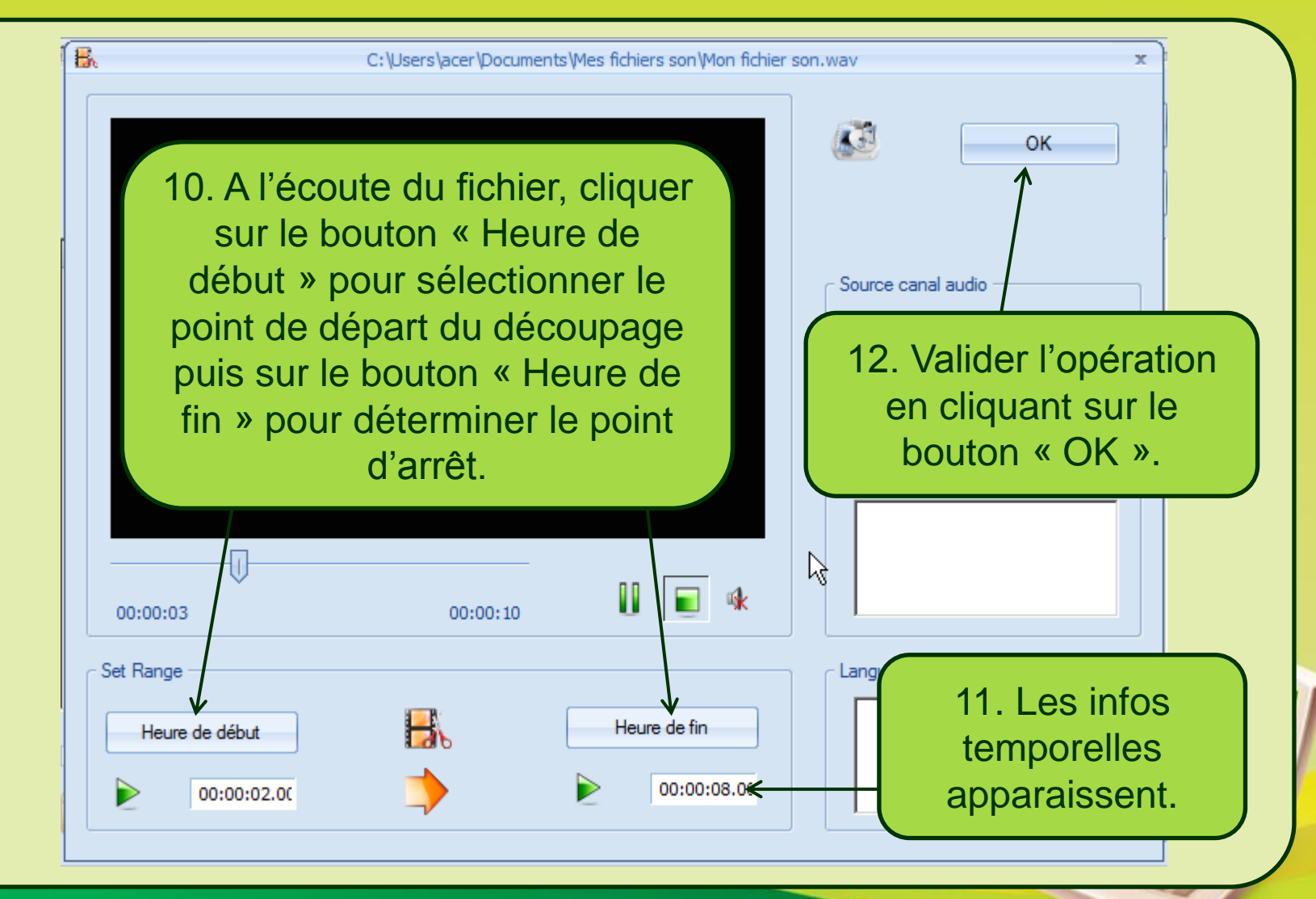

S. RAYMOND - Académie de Toulouse - TraAM 2013

#### a. Utiliser Format factory pour convertir un fichier son

| Bonne qualité                                                  | Paramètre de destination OK                                                                                                   |
|----------------------------------------------------------------|----------------------------------------------------------------------------------------------------|
| 🗙 🔎 💿 📼                                                        | Set Range Ajouter un fichier                                                                                                  |
| Nom du fichier<br>C: \Users \acer \Documents \Mes fichiers son | Taille         Durée         Set Range           Won fichier son.wav         1.75M         00:00:10         00:00:02-00:00:08 |
|                                                                | 13. Valider en cliquant<br>sur le bouton « OK »                                                                               |
|                                                                |                                                                                                    |
|                                                                |                                                                                                    |
|                                                                |                                                                                                    |
|                                                                |                                                                                                    |
| Append mise nom [Bonne qualité]                                | Ajouter un dossier                                                                                                    |

- S. RAYMOND Académie de Toulouse TraAM 2013
- fppt.com

#### a. Utiliser Format factory pour convertir un fichier son

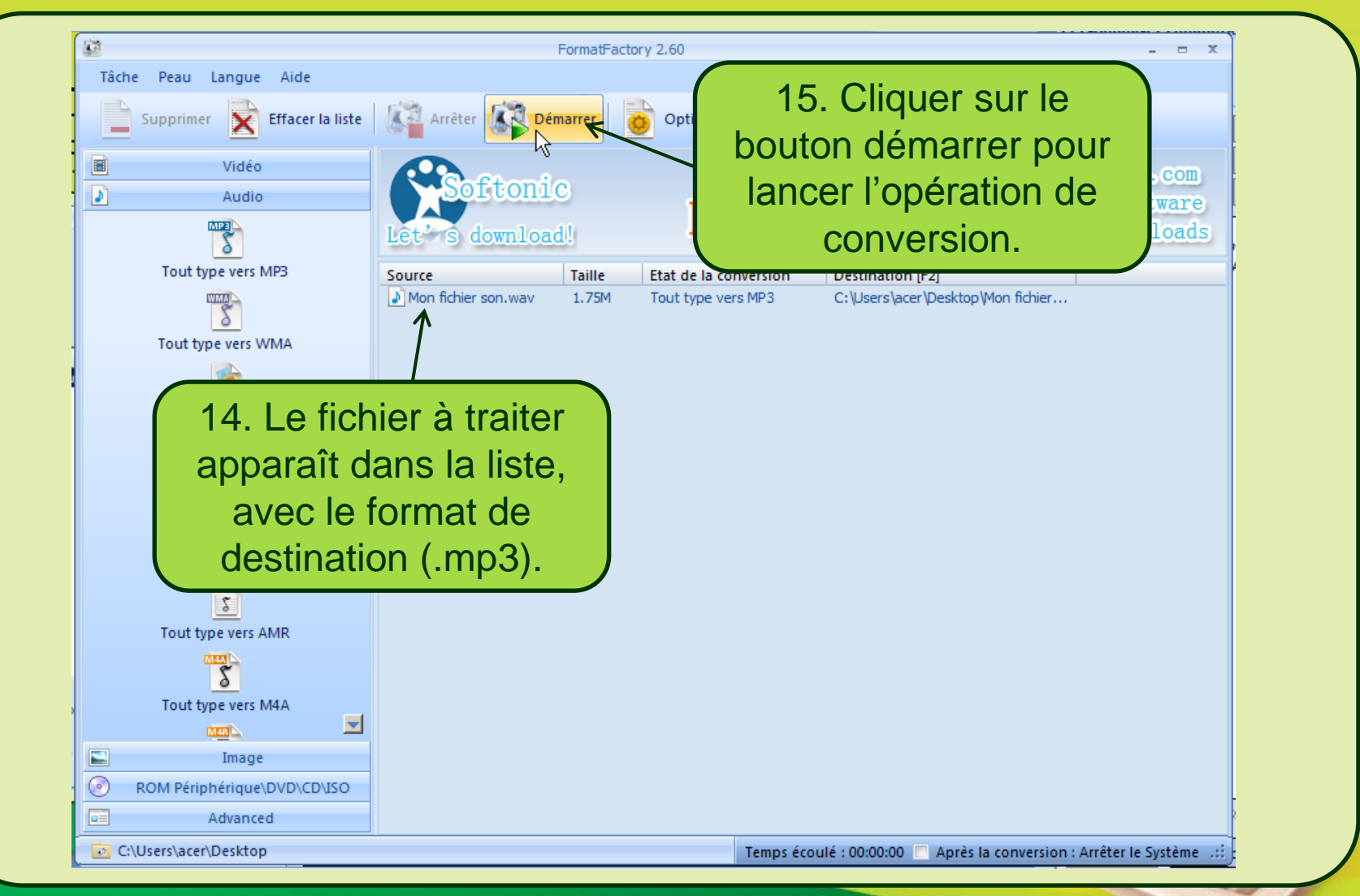

S. RAYMOND - Académie de Toulouse - TraAM 2013

#### a. Utiliser Format factory pour convertir un fichier son

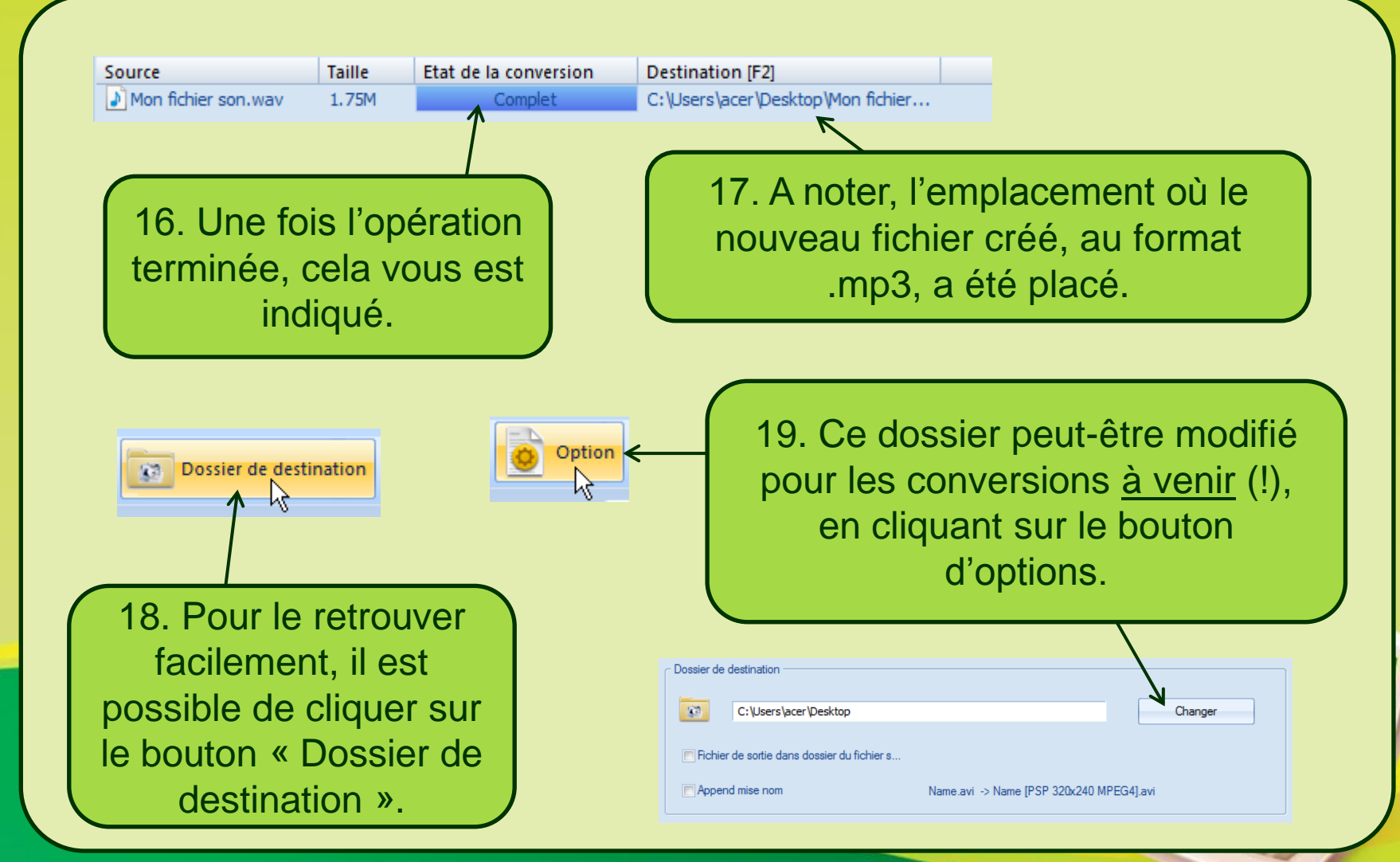

S. RAYMOND - Académie de Toulouse - TraAM 2013

b. Utiliser Format factory pour convertir un fichier vidéo

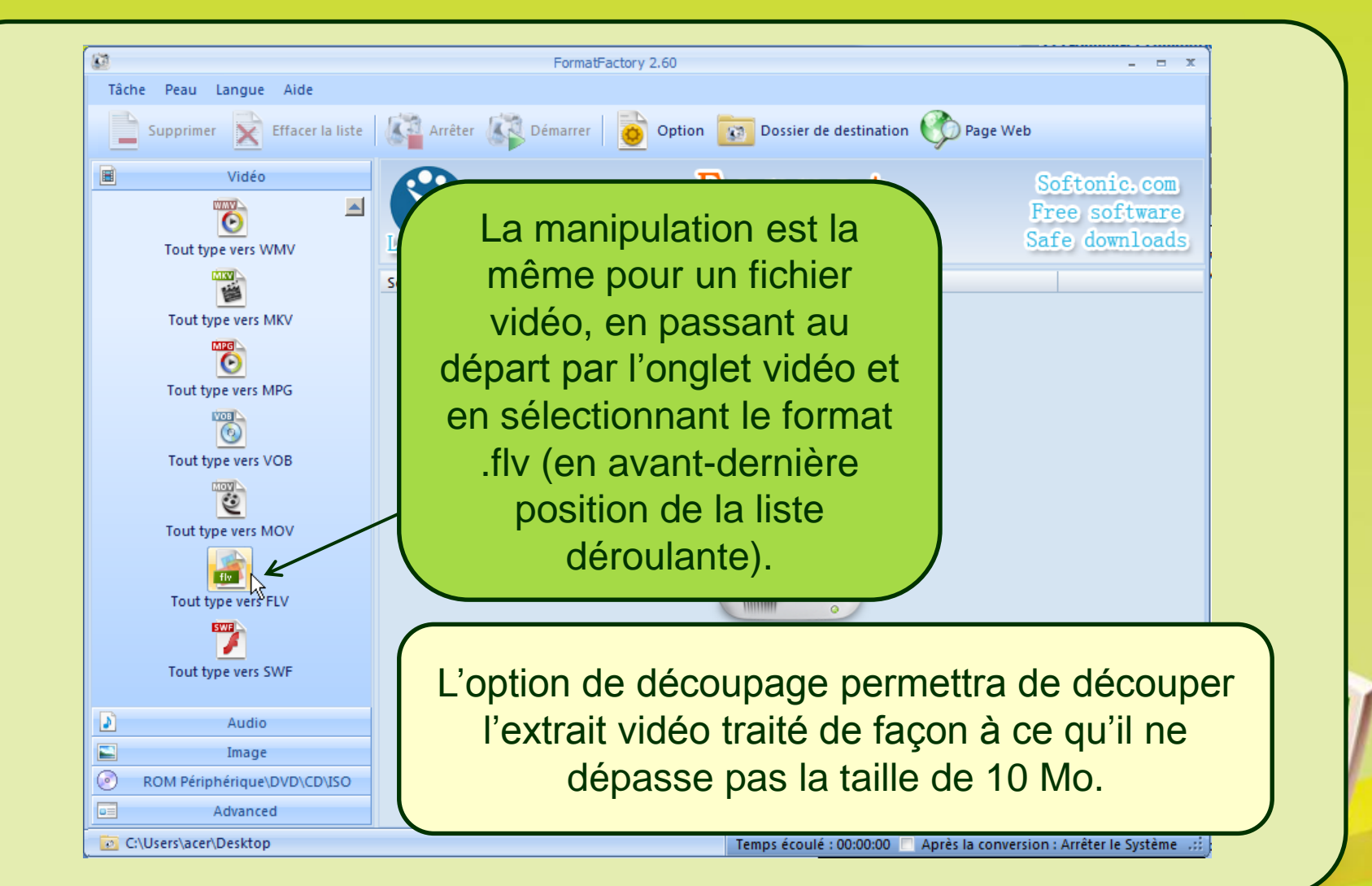

#### b. Utiliser Format factory pour convertir un fichier vidéo

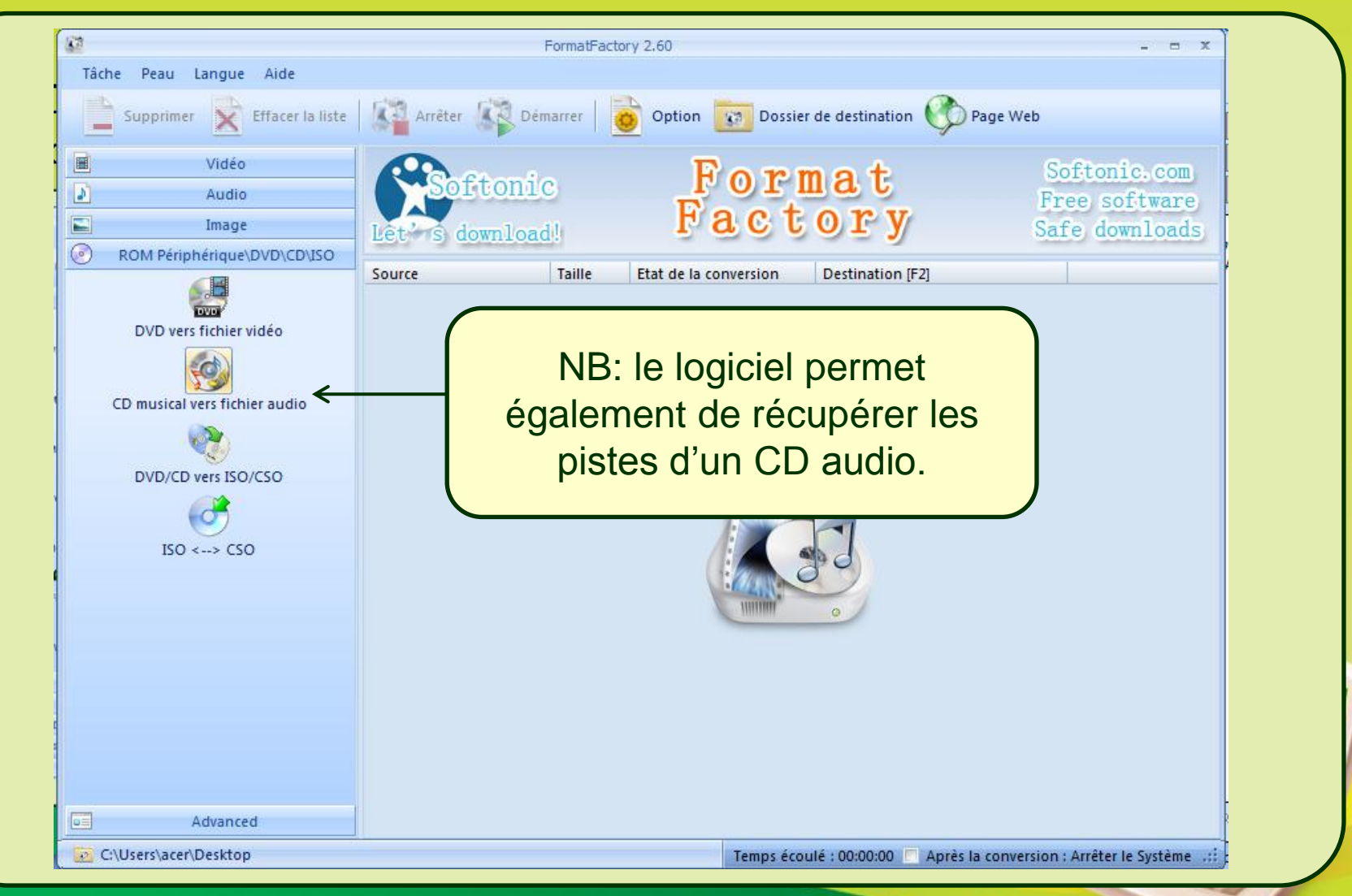

S. RAYMOND - Académie de Toulouse - TraAM 2013

Accessibilité | Menu | Contenu RAYMOND STEPHANE Collège Louis Pasteur (Graulhet) 🕘 Se déconnecter ok Collège Louis Pasteur GRAULHET 1. Commencer par se connecter à đ ۹+ mot(s) clé(s) **I'FNT** Le collège Espace Pédagogique > Accueil Espace CDI **BIENVENUE DANS L'ESPACE PÉDAGOGIOUE** Intranet Cet espace est destiné principalement aux enseignants, parents et aux élèves de l'établissement. Classes Allemand 🖌 Histoire Géographie 🖌 Espace Pédagogique \_ Anglais 🖌 Latin 🖌 Allemand Le quiz de la semaine Arts plastiques 🖌 Mathématiques 🖌 Liste des Enseignant 6ème 2. Choisir l'espace et la Productions rubrique ou sous-rubrique 5ème 4ème dans laquelle l'article sera 3ème publié. Echange Semaine franco-

allemande!!!

c. Intégrer un fichier audio / vidéo dans un article ENT

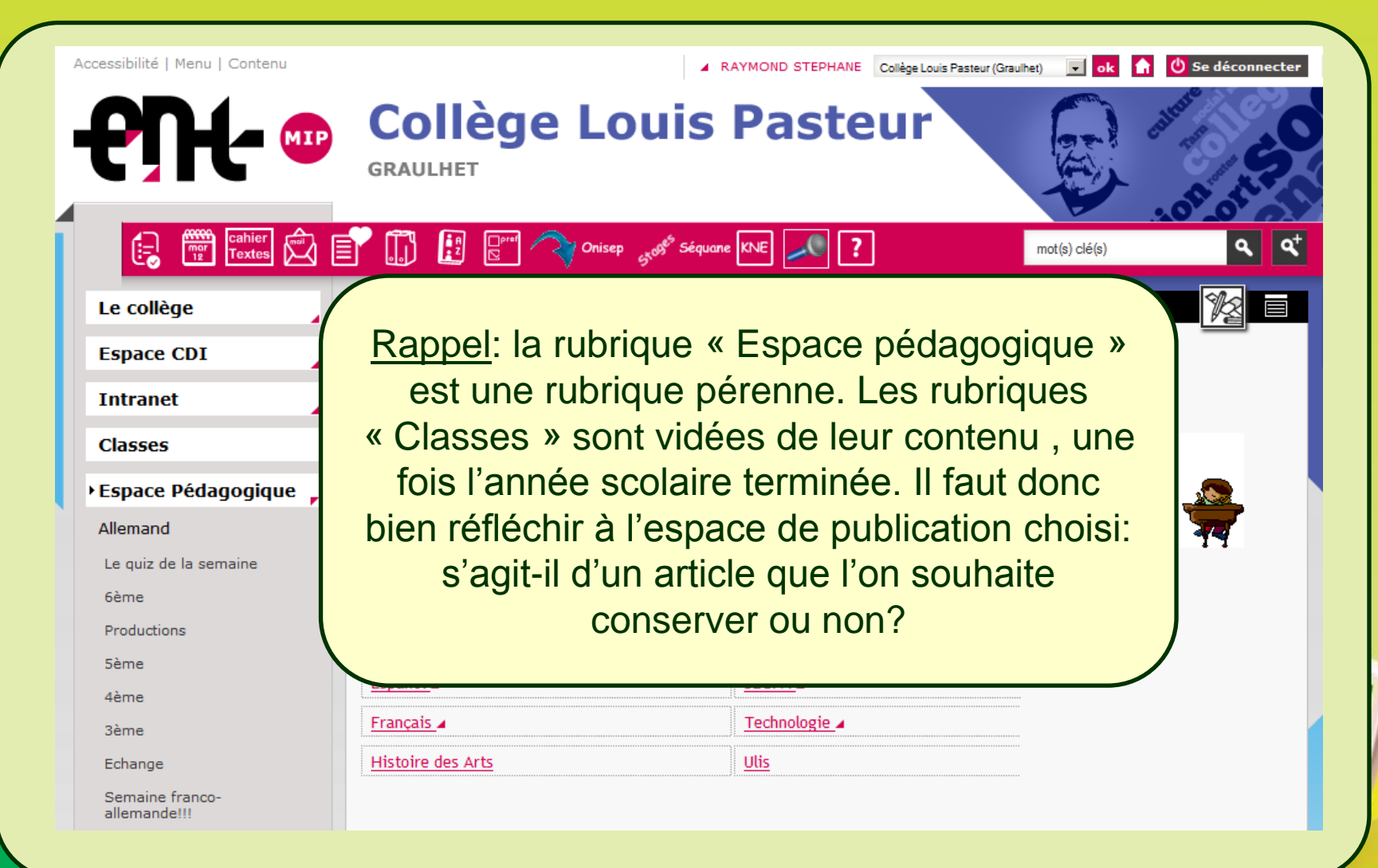

| Le collège<br>Espace CDI<br>Intranet                                             | Espace Pédagogique > Allemand > 4ème > Accueil<br>Accueil Blog  <br>4ÈME : BIENVENUE                                               |                                         |
|----------------------------------------------------------------------------------|----------------------------------------------------------------------------------------------------|-----------------------------------------|
| Classes                                                                          | Herzlich Willkommen! 🗳                                                                                                    |                                         |
| Espace Pédagogique                                                               | Le bon auxiliaire pour conjuguer au parfait                                                                                        |                                         |
| Allemand<br>Le quiz de la semaine<br>6ème<br>Productions<br>5ème<br>4ème<br>3ème | Des ver<br>Verbe<br>Un pe<br>Aktivi<br>En cliquant sur une sous-<br>rubrique, on se positionne à<br>l'intérieur de cette dernière. | par STEPHANE RAYMOND le 20 janvier 2013 |
| Echange<br>Semaine franco-<br>allemande!!!                                       | ß                                                                                                    |                                         |

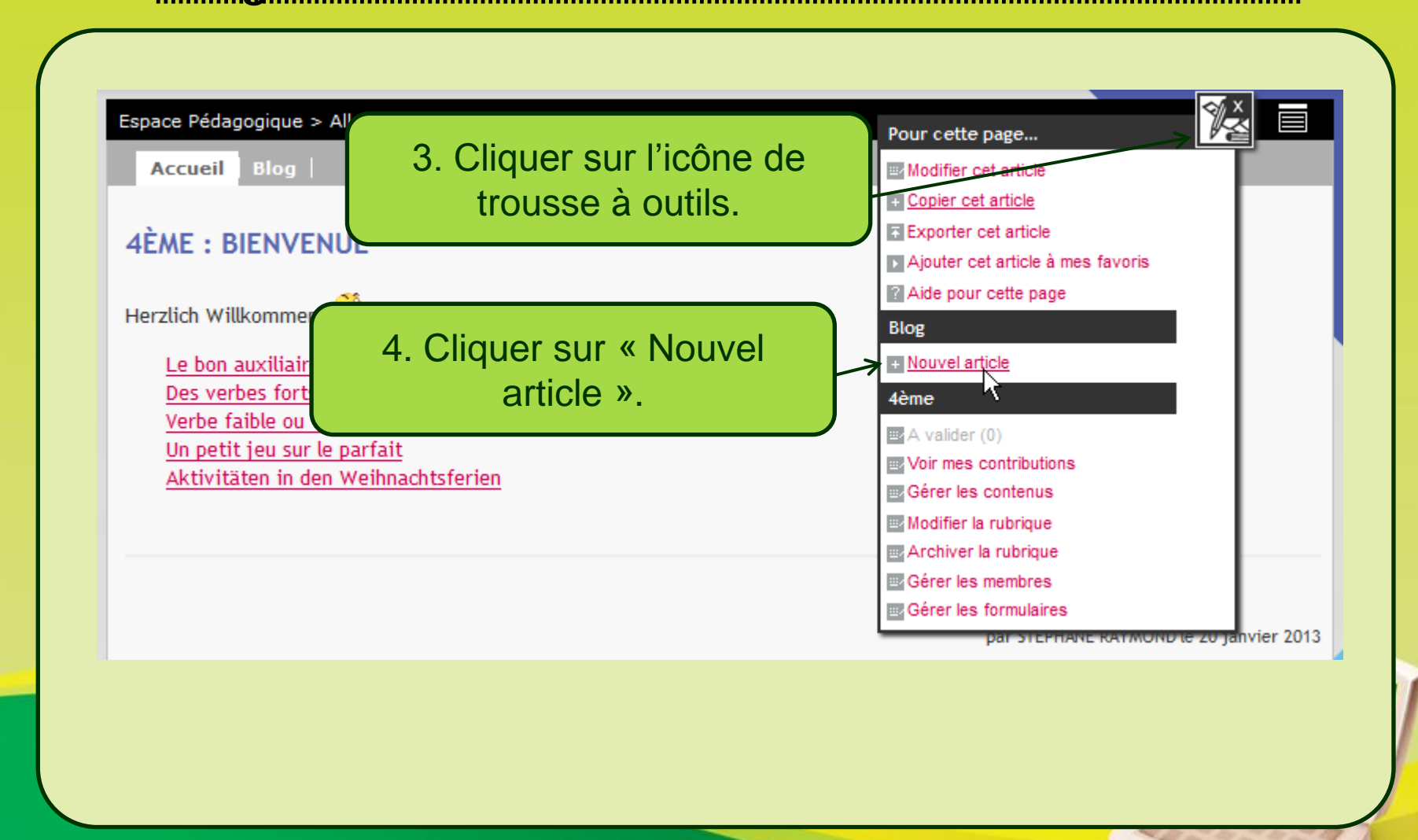

| Accueil Blog                 | 5. Donner un titre à l'article               |
|------------------------------|----------------------------------------------|
| NOUVEL ARTICLE               | (obligatoire).                               |
| Contenu Publication          |                                              |
| Titre (*) Travail sur la ban | nde-annonce du film Französisch für Anfänger |
| 🔞 🖹 Source 🏟 🐇 🗎             | 🛍 📾 🧇 🙈 🐥                                    |
| B I U A: Trebuch             | et MS 🔽 Normal 🔽 🧾 Normal 🔽 🥔                |
| R                            |                                              |
|                              | 6. Taper le texte de son article             |
|                              | (introduction, présentation,                 |

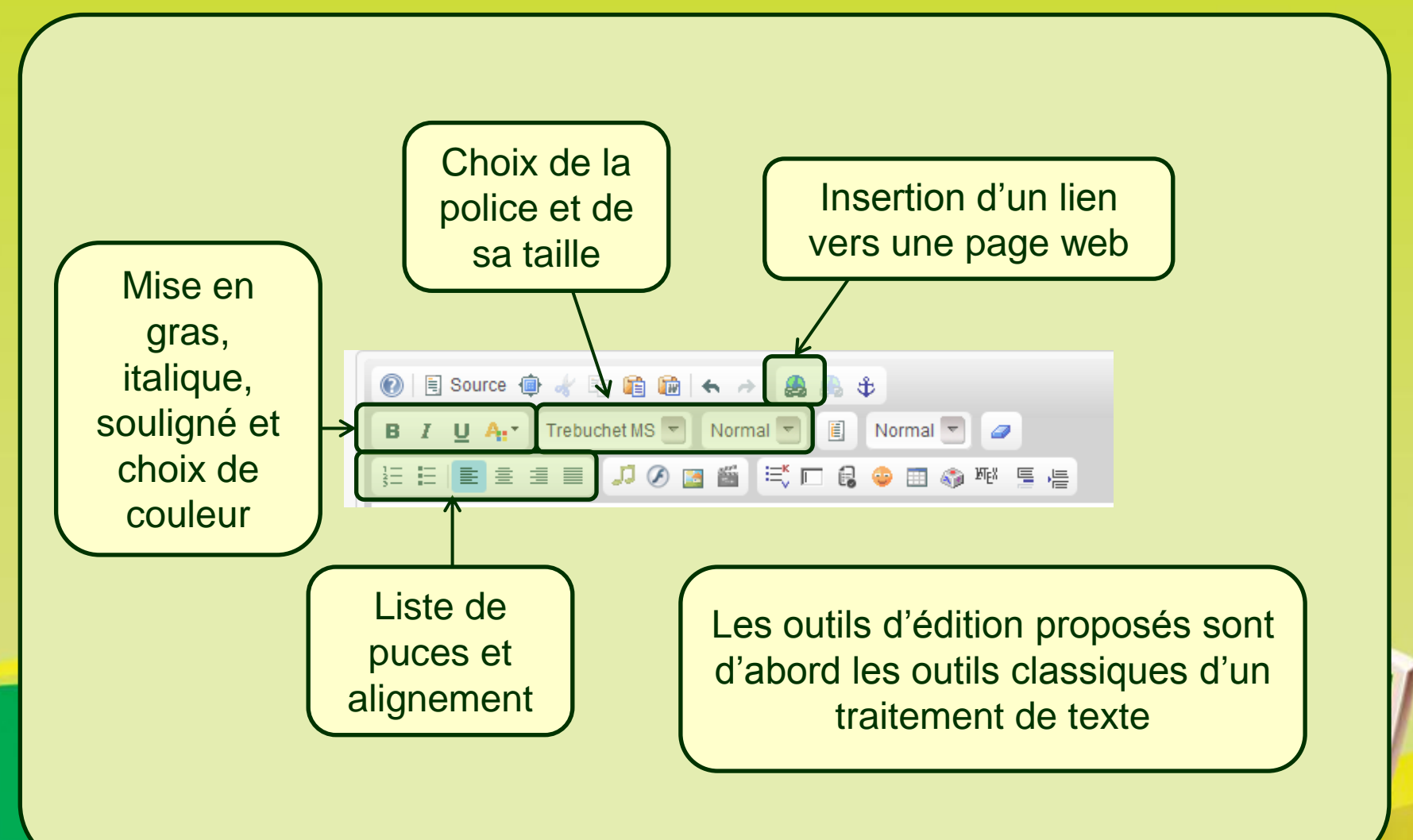

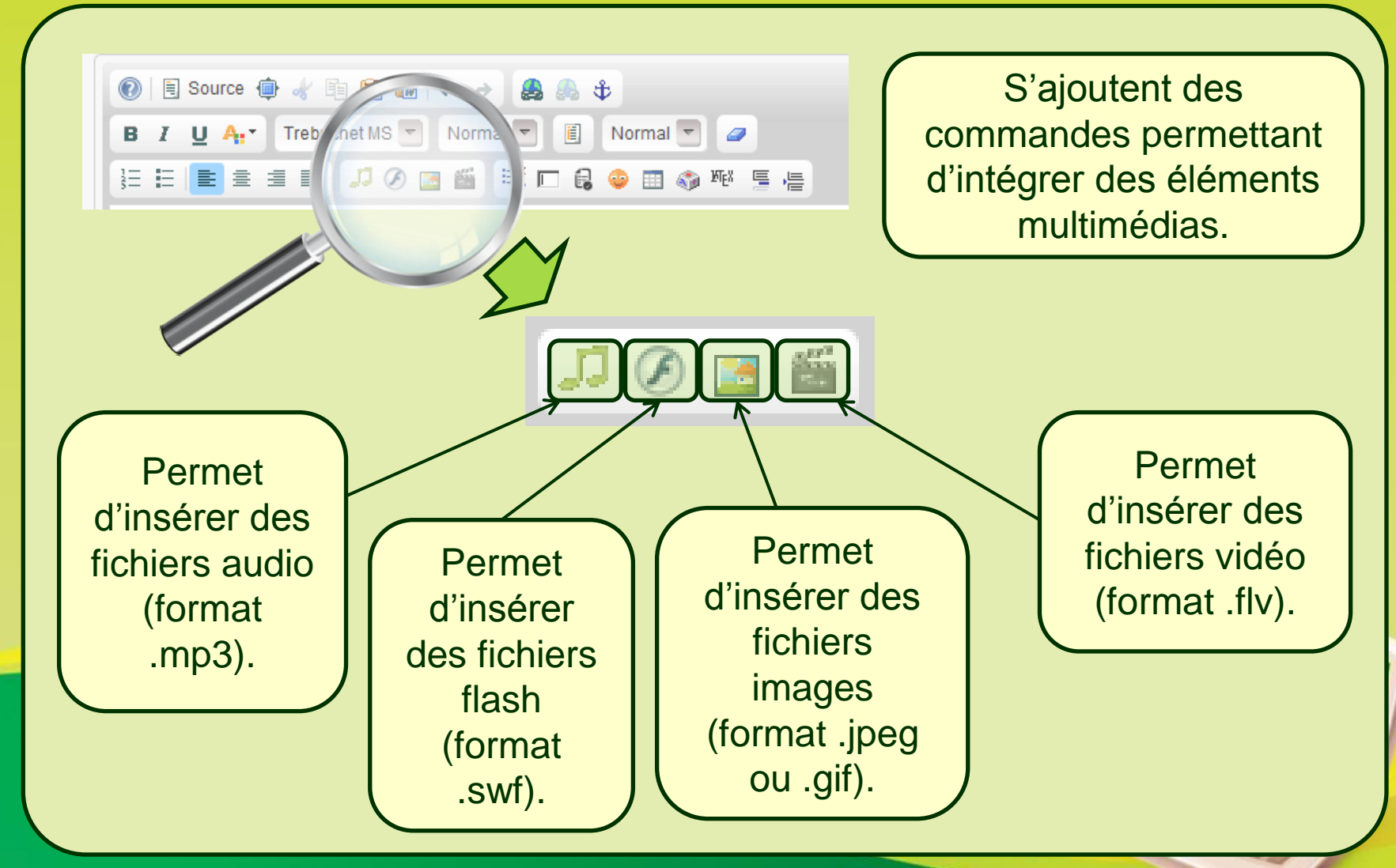

S. RAYMOND - Académie de Toulouse - TraAM 2013

| Ajout d'une nouvelle                            | e ressource Recherche dans le dossier personnel                             |                                             |
|-------------------------------------------------|-----------------------------------------------------------------------------|---------------------------------------------|
| Format supporté : MP3                           |                                                                             |                                             |
| Source (*)<br>Titre<br>Légende<br>Type de média | Parcourir_ Aucun fichier sélectionné.                                       |                                             |
|                                                 | 7. Cliquer sur «<br>pour indiquer o<br>l'extrait sonore                     | Parcourir »<br>où se trouve<br>e à insérer. |
| Un cli<br>note d                                | ic sur l'icône en forme de<br>e musique ( 💷 ) ouvre la<br>fenêtre suivante. |                                             |

S. RAYMOND - Académie de Toulouse - TraAM 2013

#### 1. L'intégration directe de fichiers audio et vidéos c. Intégrer un fichier audio / vidéo dans un article ENT 8. Se rendre dans le dossier où se trouve le fichier son à insérer. Envoi du fichier × ▼ 🐼 Rechercher dans : Mes fichier... P Mes documents - Mes fichiers son Nouveau dossier ## 🔻 📶 🔞 **Bibliothèque Documents** 💢 Favoris Organiser par : Dossier 🔻 Mes fichiers son Emplacements réce 1. Téléchargements 🔔 Französisch für Anfänger Trailer (2006) liothèques Mon fichier son 00 00 02-00 00 08 eau 9. Cliquer sur le 10. Valider en Mon fichier son fichier son cliquant sur le thèques ocuments concerné. bouton mages lusique « Ouvrir ». Vidéos 🝓 Groupe résidentiel 0 02-00 ( 🗸 Tous les fichier -Remarquez au passage que le logiciel Ouvrir Annuler Format Factory a indiqué les marques temporelles de coupe dans le fichier converti. Ici, le fichier ne fait que 6 secondes, c'est pour l'exemple 🙂

c. Intégrer un fichier audio / vidéo dans un article ENT

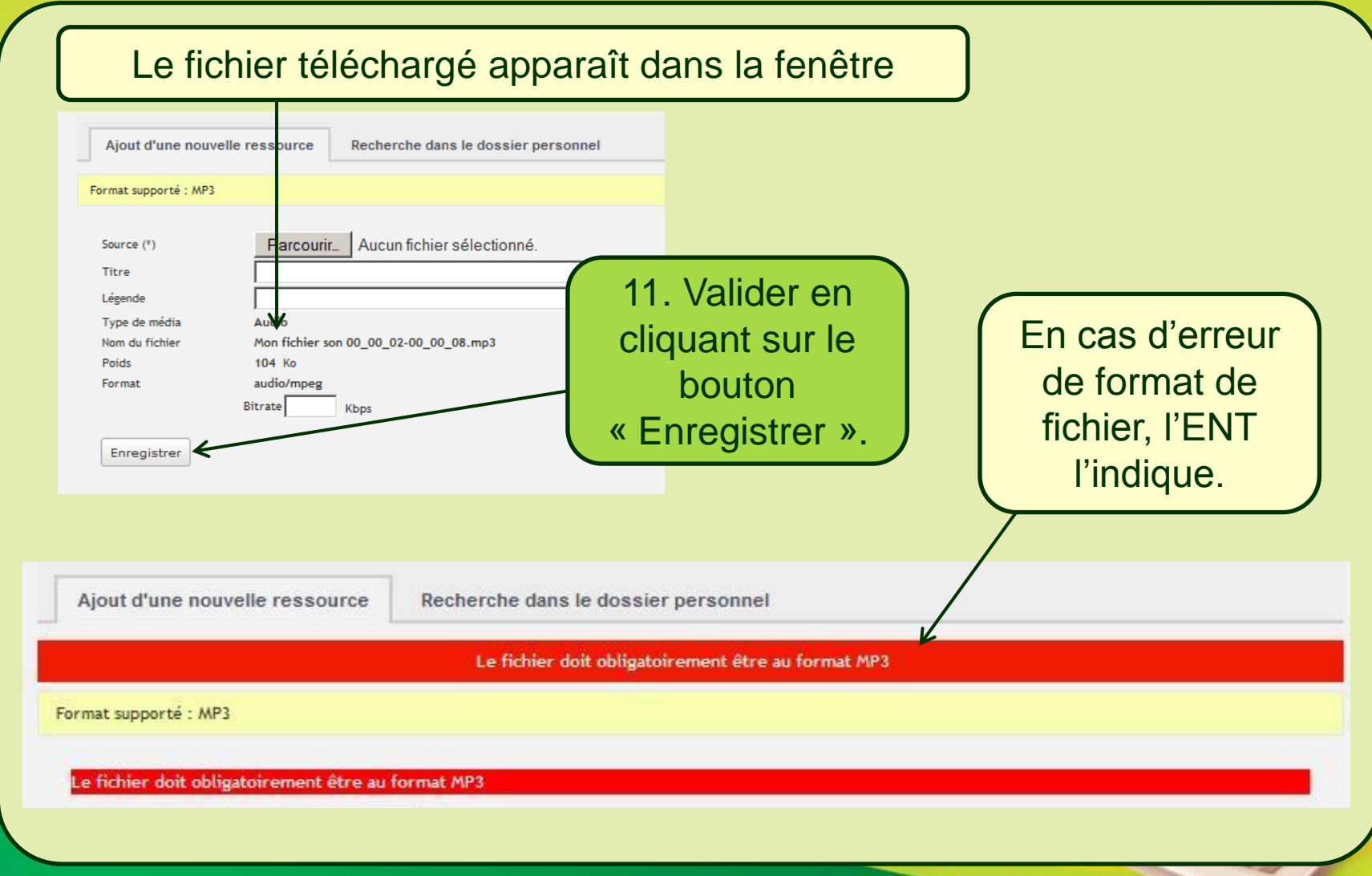

S. RAYMOND - Académie de Toulouse - TraAM 2013

c. Intégrer un fichier audio / vidéo dans un article ENT

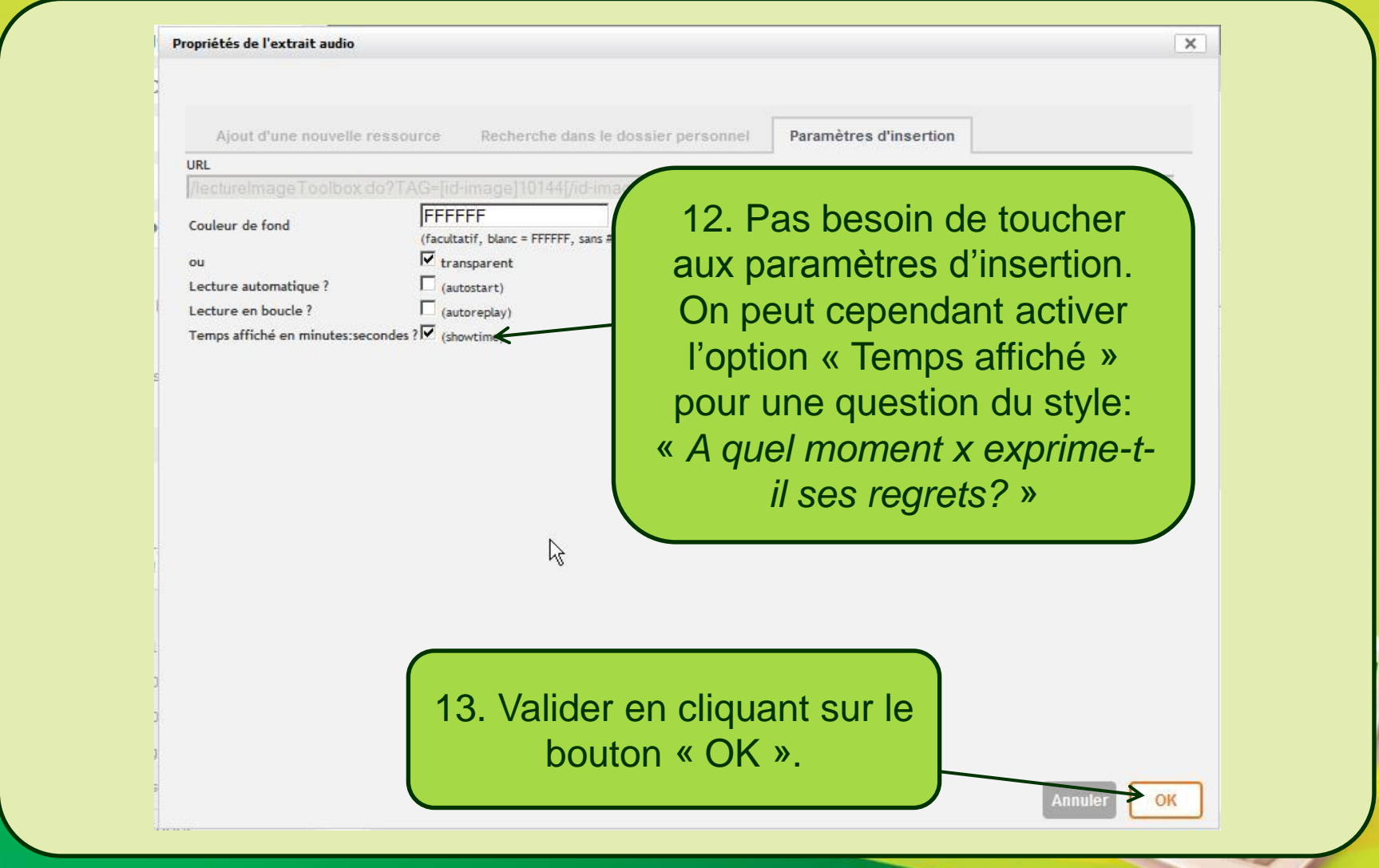

S. RAYMOND - Académie de Toulouse - TraAM 2013

| 🔊 🗏 Saurce 🏟 🌛 🖹 😤 🙈 🖕 🔺 | <b>A A</b>                                                                                                    |  |
|--------------------------|----------------------------------------------------------------------------------------------------|--|
|                          |                                                                                                    |  |
|                          |                                                                                                    |  |
|                          | ≓ □ <b>6</b> 😳 🖽 🌑 № ⊑ -E                                                                                                    |  |
|                          | L'article n'étant pas encore<br>enregistré, la console de<br>lecture du fichier son<br>n'apparaît pas. Son<br>intégration est cependant<br>signifiée par la présence<br>d'une note de musique. |  |

c. Intégrer un fichier audio / vidéo dans un article ENT

| ropriétés de l'extrait vidéo                                                                                                    | Envoi du fichier                                                                                                    |
|----------------------------------------------------------------------------------------------------|----------------------------------------------------------------------------------------------------|
|                                                                                                    | Rechercher dans : Mes fichiers son 🔹 🔯 Rechercher dans : Mes fichier 🙋                                                                                                    |
|                                                                                                    | Organiser 🔻 Nouveau dossier 🗈 👻 🗍 🔞                                                                                                    |
| Ajout d'une nouvelle ressource Recherche dans le dossier personnel                                                                                                    | Biblioth<br>Emplacements réce<br>Téléchargements<br>Bibliotheues<br>Bureau<br>Bureau                                                                                                    |
| Source (*) Parcourir_Aucum fichier sélectionné.                                                                                                    | Bureau     Biblothèques     Documents     Images     Musique     Musique                                                                                                    |
| Type de média Video                                                                                                    | Nom du fichier: ;ch für Anfänger Trailer (2006) ▼ yous                                                                                                    |
| L'intégration d'un fichier vidéo                                                                                                    | Ouvrir - Annuler                                                                                                    |
|                                                                                                    |                                                                                                    |
| tonctionne de la meme façon                                                                                                    | Source (*) Parcourir_ Aucur inchier sélectionné.                                                                                                    |
| en cliquant sur le bouton                                                                                                    | Titre                                                                                                    |
|                                                                                                    | Type de média Video                                                                                                    |
|                                                                                                    | Nom du fichier Franzörsch für Anfänger Trailer (2006).flv                                                                                                    |
| personnel Paramètres d'insertion                                                                                                    | Format                                                                                                    |
|                                                                                                    | Largeur Px                                                                                                    |
| Paramètres du lecteur                                                                                                    |                                                                                                    |
| Paramètres du lecteur       Largeur (px)       Hauteur (px)       320                                                                                                    | Hauteur P Moins de 10 Mo, ca                                                                                                    |
| Parametres du lecteur       Largeur (px)       Hauteur (px)       320       Couleur de fond   Couleur                                                                                                    | Hauteur Hauteur Moins de 10 Mo, ça                                                                                                    |
| Paramètres du lecteur<br>Largeur (px) 400<br>Hauteur (px) 320<br>Couleur de fond Couleur<br>Couleur de la barre d'outils Couleur                                                                                                    | Hauteur<br>Hauteur<br>Hau |
| Paramètres du lecteur<br>Largeur (px) 400<br>Hauteur (px) 320<br>Couleur de fond Couleur<br>Couleur de la barre d'outils Couleur<br>Couleur du texte au passage de la souris Couleur                                                                                                    | Hauteur<br>Enregistrer<br>Hauteur<br>Enregistrer<br>Hauteur<br>P<br>Moins de 10 Mo, ça<br>passe ©!<br>10 Mo = 10 000 Ko                                                                                                    |
| Paramètres du lecteur       Largeur (px)       Hauteur (px)       320       Couleur de fond       Couleur de fond       Couleur de la barre d'outils       Couleur du texte       Couleur du texte       Couleur du texte       Couleur du texte au passage de la souris       Couleur       Couleur du texte       Couleur | (4)<br>Hauteur P<br>Enregistrer P<br>Moins de 10 Mo, ça<br>passe ©!<br>10 Mo = 10 000 Ko                                                                                                    |
| Paramètres du lecteur       Largeur (px)       Hauteur (px)       320       Couleur (px)       Gouleur de fond       Couleur de la barre d'outils       Couleur du texte       Couleur du texte       Couleur du texte       Couleur du texte au passage de la souris       V       Afficher la durée       Alignement      | Annuler                                                                                                    |
| Paramètres du lecteur<br>Largeur (px) 400<br>Hauteur (px) 320<br>Couleur de fond Couleur<br>Couleur du la barre d'outils Couleur<br>Couleur du texte Couleur<br>Couleur du texte au passage de la souris Couleur<br>F✓ Afficher la durée<br>Alignement Gauche                                                               | Annuler                                                                                                    |

fppt.com S. RAYMOND - Académie de Toulouse - TraAM 2013

| El Source 👜 🥢 🗁 🙈 🙈 🔺 🧥                          |                                                                                                    |
|--------------------------------------------------|----------------------------------------------------------------------------------------------------|
|                                                  |                                                                                                    |
|                                                  |                                                                                                    |
| Ecoute le reportage suivant et relève le lexique | relatif à la França                                                                                                    |
| Visionne la vidéo suivante                       | Là aussi, l'article n'étant pas encore<br>publié, la console de lecture du fichier<br>vidéo n'apparaît pas. Son intégration<br>est cependant signifiée par la présence<br>de l'icône clap. |

S. RAYMOND - Académie de Toulouse - TraAM 2013

#### 2. <u>L'intégration indirecte de fichiers audio et vidéos</u> Intégrer un fichier audio / vidéo comme pièce jointe

La mise à disposition de fichiers audio ou vidéos peut fonctionner comme pour n'importe quel type de fichier (image, fiche de travail, ...) via un clic sur le bouton « Ajouter une pièce jointe », comme si l'on ajoutait une pièce jointe à un mail. Des fiches d'écoute pourront être adjointes aux documents multimédias (format .pdf de préférence). Ces fiches pourront être de différents niveaux de façon à avoir une approche différenciée en fonction des élèves.

| Trill sam for            | Pièces jointes<br>Nom                       | Poids   | Date d'ajout |   |
|--------------------------|---------------------------------------------|---------|--------------|---|
|                          | Mon fichier son 00_00_02-00_00_08.mp3       | 104 Ko  | 13/08/2013   | × |
|                          | Französisch für Anfänger Trailer (2006).flv | 9.24 Mo | 13/08/2013   | × |
| <u></u>                  | Fiche d'écoute - Niveau A1.pdf              | 161 Ko  | 13/08/2013   | × |
| Pièces jointes           | Fiche d'écoute - Niveau A2.pdf              | 161 Ko  | 13/08/2013   | × |
| Aucune pièce jointe      | Poids total des pièces jointes              | 9.67 Mo |              |   |
| Ajouter une pièce jointe | Ajouter une pièce jointe                    |         |              |   |

S. RAYMOND - Académie de Toulouse - TraAM 2013
#### Intégrer un fichier audio / vidéo par iframe

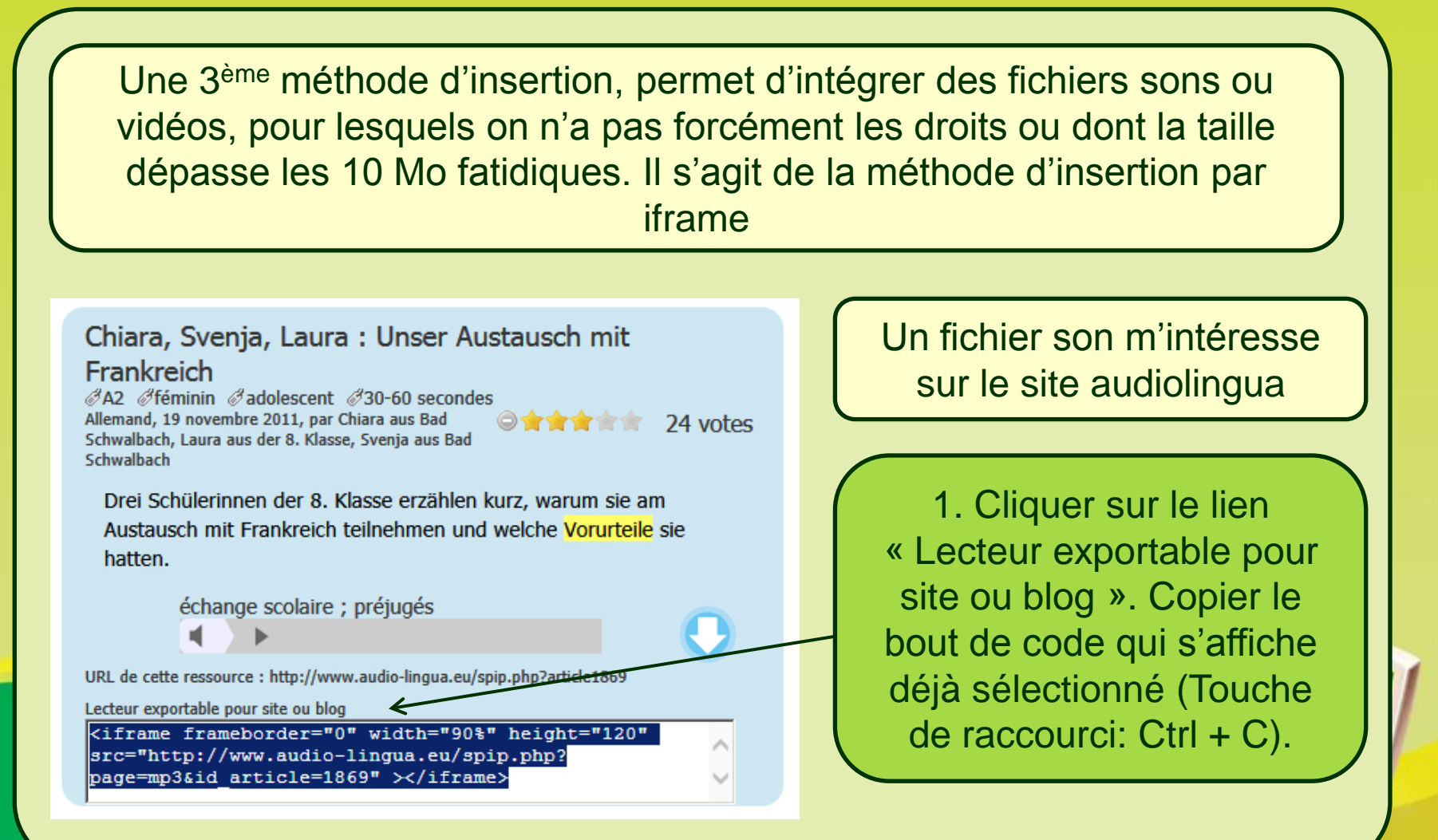

#### Intégrer un fichier audio / vidéo par iframe

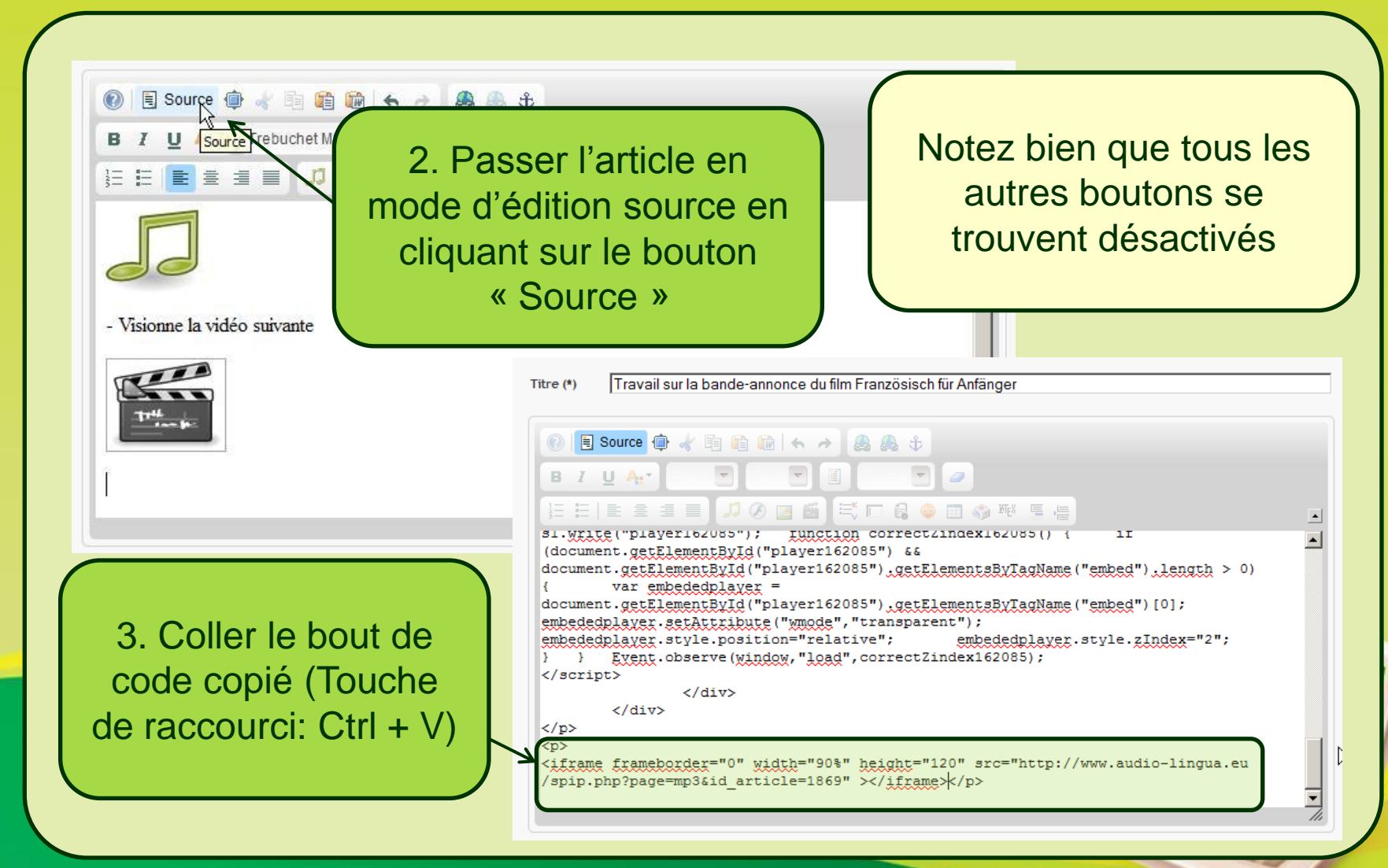

S. RAYMOND - Académie de Toulouse - TraAM 2013

#### Intégrer un fichier audio / vidéo par iframe

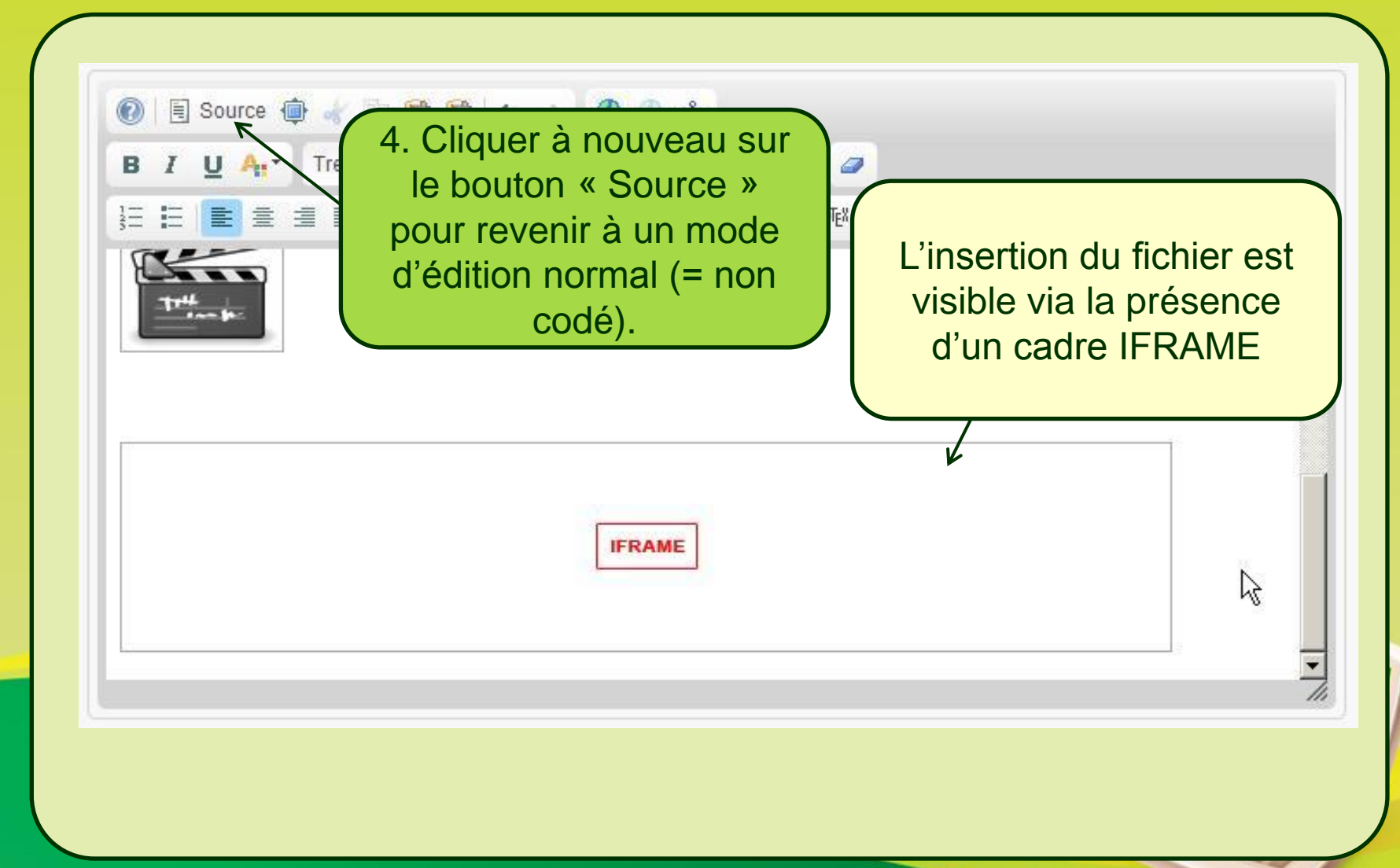

S. RAYMOND - Académie de Toulouse - TraAM 2013

#### Intégrer un fichier audio / vidéo par iframe

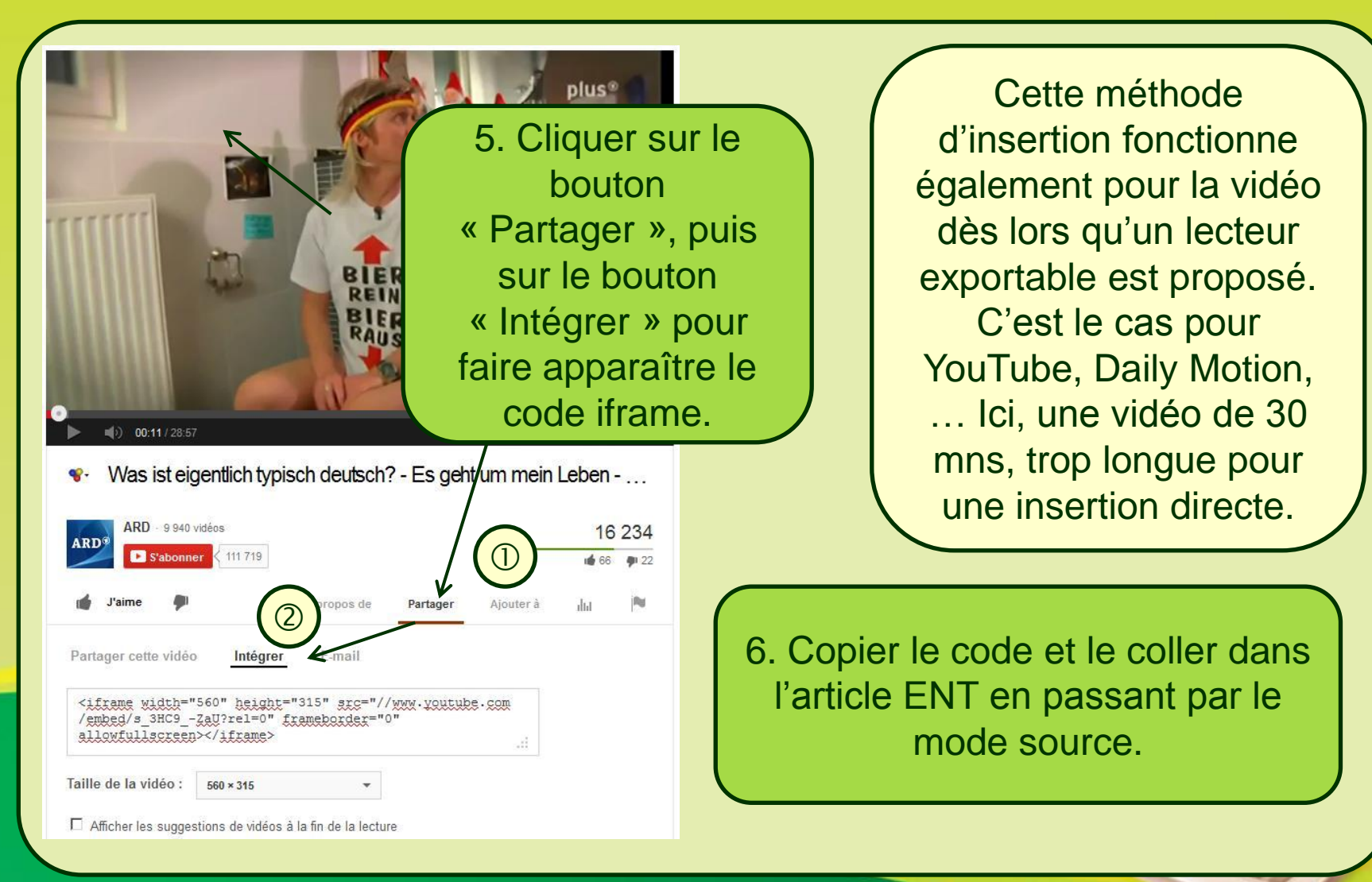

S. RAYMOND - Académie de Toulouse - TraAM 2013

#### Intégrer un fichier audio / vidéo par iframe

Taille de la vidéo :

560 × 315

Afficher les suggestions de vidéos à la fin de la lecture

Notez qu'il est possible au préalable de paramétrer la taille de la vidéo mais aussi de désactiver la mosaïque de vidéos suggérées en fin de lecture. Ceci permet d'éviter que les élèves ne tombent sur des vidéos inadéquates. Ma vidéo est là aussi insérée.

| Titre (*) Travail sur la bande-annonce du film Französisch für Anfänger |   |
|-------------------------------------------------------------------------|---|
| 🔞 🗄 Source 🏟 🐇 🛅 📸 🐟 🥕 🍰 🍰                                              |   |
| B I U A: Trebuchet MS Vormal V 🗐 Normal V                               |   |
| E E E E E E Ø Ø 🛛 🖉 🖾 🗮 🗖 🖓 🖷 🌍 🖷 🖉                                     | - |
|                                                                         | - |
|                                                                         |   |
|                                                                         |   |
|                                                                         |   |
|                                                                         |   |
|                                                                         |   |
|                                                                         |   |
| IFRAME                                                                  |   |
|                                                                         | • |

# 4. La mise en ligne de l'article ENT

#### Publier l'article contenant les médias

| Pièces jointes<br>Nom<br>Mon fichier son 00_00_02-00_00_08.mp3<br>Französisch für Anfänger Trailer (2006).flv | Poids<br>104 Ko<br>9.24 Mo | Poids         Date d'ajou           104 Ko         13/08/2013           9.24 Mo         13/08/2013 | Tous les fichiers que je<br>souhaite mettre à<br>disposition sont insérés<br>dans l'article. Je n'ai plu<br>qu'à valider sa créatior |                           |
|----------------------------------------------------------------------------------------------------|----------------------------|----------------------------------------------------------------------------------------------------|----------------------------------------------------------------------------------------------------|---------------------------|
| Fiche d'écoute - Niveau A1.pdf                                                                                | 161 Ko                     | 13/08/2013                                                                                         | *                                                                                                    |                           |
| Fiche d'écoute - Niveau A2.pdf                                                                                | 161 Ko                     | 13/08/2013                                                                                         | ×                                                                                                    |                           |
| Ajouter une pièce jointe                                                                                      |                            |                                                                                                    |                                                                                                    |                           |
| Désactiver la saisie                                                                                          |                            |                                                                                                    |                                                                                                    |                           |
| C Activer la saisie avec modération                                                                           |                            |                                                                                                    |                                                                                                    |                           |
| C Activer la saisie sans modération                                                                           |                            |                                                                                                    | 4. Cliquer<br>« Va                                                                                                    | sur le bouton<br>lider ». |
|                                                                                                    | _                          |                                                                                                    |                                                                                                    |                           |

#### S. RAYMOND - Académie de Toulouse - TraAM 2013

# 4. <u>La mise en ligne de l'article ENT</u> Publier l'article contenant les médias

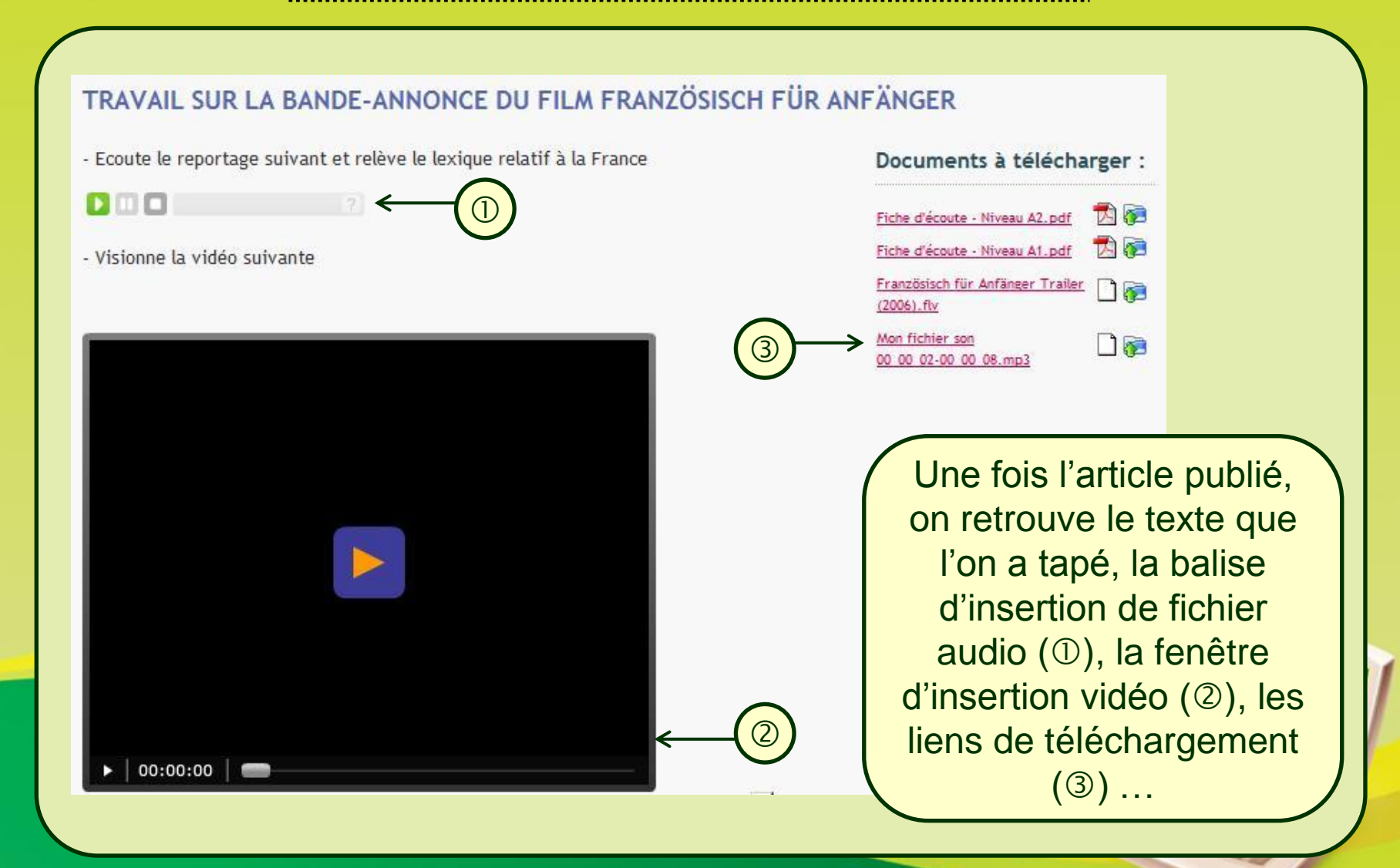

S. RAYMOND - Académie de Toulouse - TraAM 2013

# 4. La mise en ligne de l'article ENT

#### Publier l'article contenant les médias

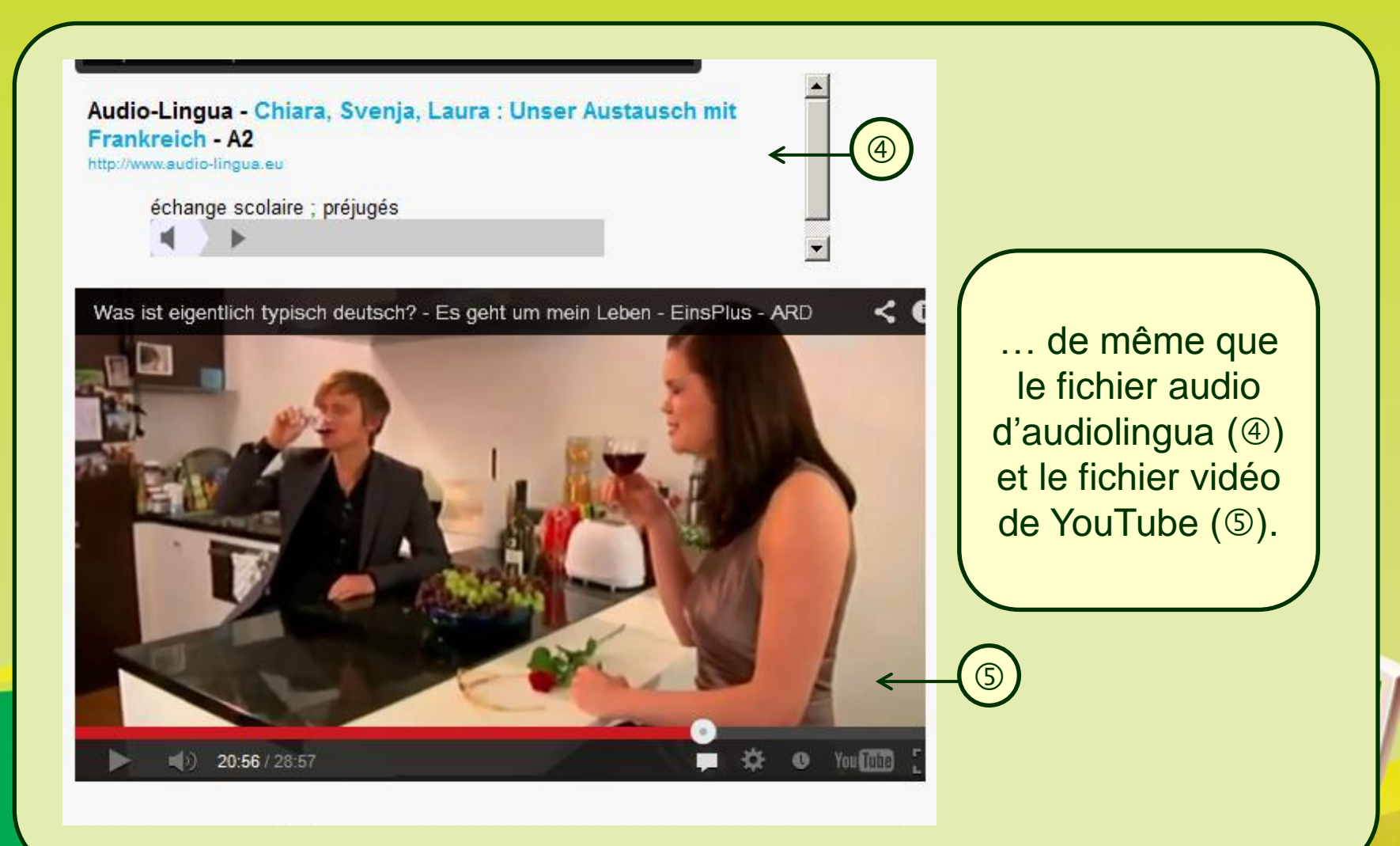

# 4. La mise en ligne de l'article ENT

#### Mettre l'article à disposition des élèves

Nos contenus sont désormais en ligne. Les élèves pourront désormais y accéder et réaliser les activités d'écoute / de visionnage qui leur sont demandées. A noter que l'ENT permet désormais de différer la publication d'un article voire programmer la durée pendant laquelle il sera accessible aux élèves. Il suffit pour cela de préciser les paramètres de publication via l'onglet adéquat. Ceci permet de donner à faire une tâche avant le ...

| Informations         |                                      |                      |
|----------------------|--------------------------------------|----------------------|
| Etat                 | Enligne                              |                      |
| Créé le              | 13/08/2013                           | Cocner et parametrer |
| Validé le            | 13/08/2013                           |                      |
| Dernière mise à jour | 13/08/2013                           |                      |
| Rubrique             | Espace Pédagogique\Allemand\4ème     |                      |
| Catégorie            |                                      | K                    |
| Mise en livne        | ✓ Limitée du 13/08/2013 ■ 15:00 ▼ au | 20/09/2013 📰 15:00 💌 |

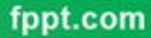

S. RAYMOND - Académie de Toulouse - TraAM 2013

- Les baladeurs mp3 / mp4 permettent d'accéder à des fichiers audio / vidéos mais doivent être accompagnés d'un appareil didactique comprenant d'éventuelles aides lexicales / linguistiques / culturelles ainsi que des questions auxquelles l'élève va devoir répondre.
- L'ENT, via les formulaires, fournit ces éléments en ligne : l'élève va pouvoir écouter / visionner les fichiers médias et réaliser le travail <u>sur</u> l'ENT. Le professeur pourra ensuite récupérer ses réponses, apprécier son degré de réussite, et mettre en place les aides pour qu'il puisse développer ses compétences d'auditeur et ainsi progresser.

#### 1. Accéder à l'outil de création de formulaires

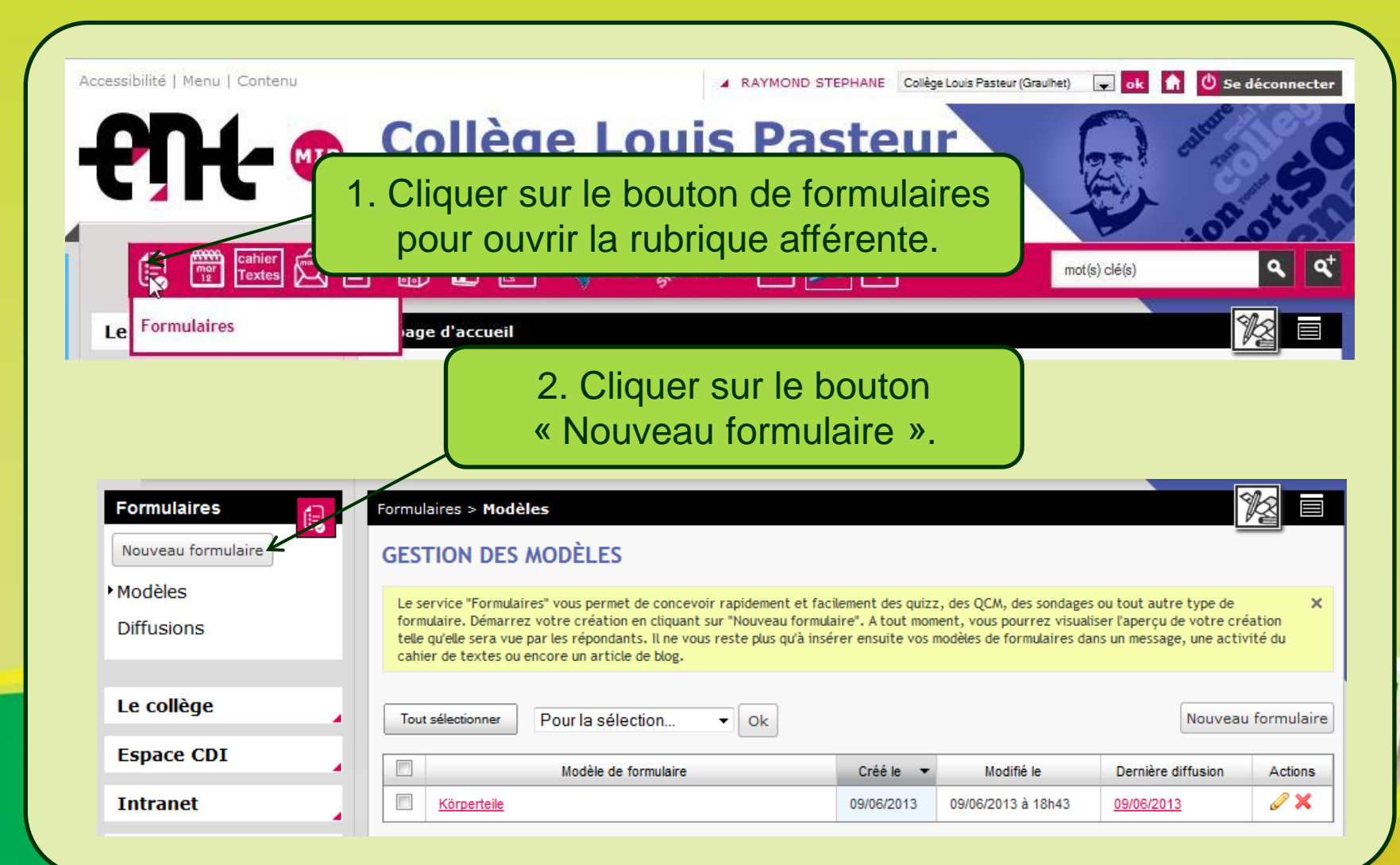

S. RAYMOND - Académie de Toulouse - TraAM 2013

#### 2. Définir les paramètres d'un formulaire

| etour CRÉATION D'U                                                                                                    | N NOUVEAU FORMU                                                                   | 3. Donner un nom au formulaire<br>(Choisir un nom explicite car la<br>multiplicité dos formulairos pourrait |
|----------------------------------------------------------------------------------------------------|-----------------------------------------------------------------------------------|----------------------------------------------------------------------------------------------------|
| Paramètres Page 1 X                                                                                                    | +                                                                                 | vite rendre la tache ardue lorsqu'il<br>s'agit de les retrouver).                                           |
| lom du formulaire (*)                                                                                                    | Klischees K                                                                       |                                                                                                    |
| Type de formulaire                                                                                                    | Authentifié<br>Anonymisé<br>Public<br>Tous les repondants @ Au                    | 4. Définir le type de formulaire<br>en cliquant sur l'option désirée<br>dans le menu déroulant.             |
| <ul> <li>Il existe 3 types de formulaires :</li> <li>Public : le formulaire est accessible à tou<br/>s'authentifier pour y répondre.</li> </ul> | ite<br>us les utilisateurs, sans obligation de                                    | personnalisée, si sélectionnée, à chaque réponse reçue                                                      |
| <ul> <li>Authentifié : l'utilisateur est obligé de s'<br/>formulaire,</li> </ul>                                                                | 'authentifier à l'ENT pour répondre au                                            | Annuler Enregistrer Valider                                                                                 |
| <ul> <li>Anonymisé : les utilisateurs sont obligés<br/>au formulaire. Les réponses enregistrées<br/>des répondants.</li> </ul>                  | de s'authentifier à l'ENT pour répondre<br>ne contiennent pas les noms et prénoms |                                                                                                    |

S. RAYMOND - Académie de Toulouse - TraAM 2013

#### 2. Définir les paramètres d'un formulaire

| Paramètres Page                                                                                        | 1× +                     | pourront r                                                                                           | nodifier ou non leurs                                                                           |
|----------------------------------------------------------------------------------------------------|--------------------------|----------------------------------------------------------------------------------------------------|-------------------------------------------------------------------------------------------------|
| Type de formulaire<br>Réponse modifiable<br>Afficher la synthèse<br>Accès aux réponses<br>Notification | ©<br>©<br>©              | Authentifié  Oui  Non Tous les répondants  Autor Liste personnalisée Notifier l'auteur et la liste p | 6. Préciser si la possibilité leur<br>sera donnée de voir les<br>réponses de tous.              |
| 7. Préc<br>recevoir<br>fois qu'ur                                                                      | iser s<br>un m<br>າ élèv | i l'on souhaite<br>essage chaque<br>re aura répondu                                                  | Attention: en cas de notification<br>par mail, cela peut vite remplir<br>sa boîte de réception! |

# 2. Définir les paramètres d'un formulaire

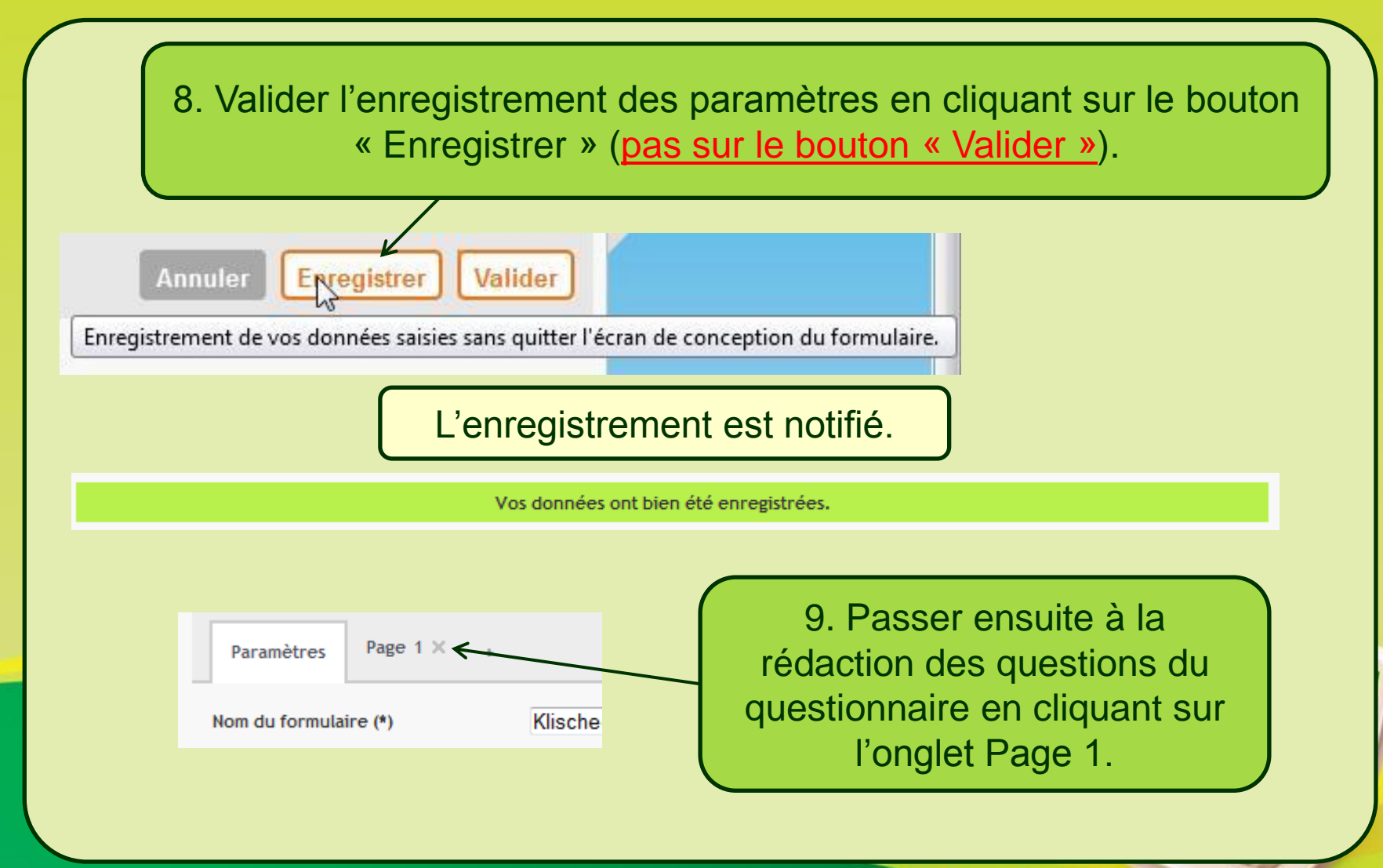

S. RAYMOND - Académie de Toulouse - TraAM 2013

#### 3. Créer le corps du formulaire

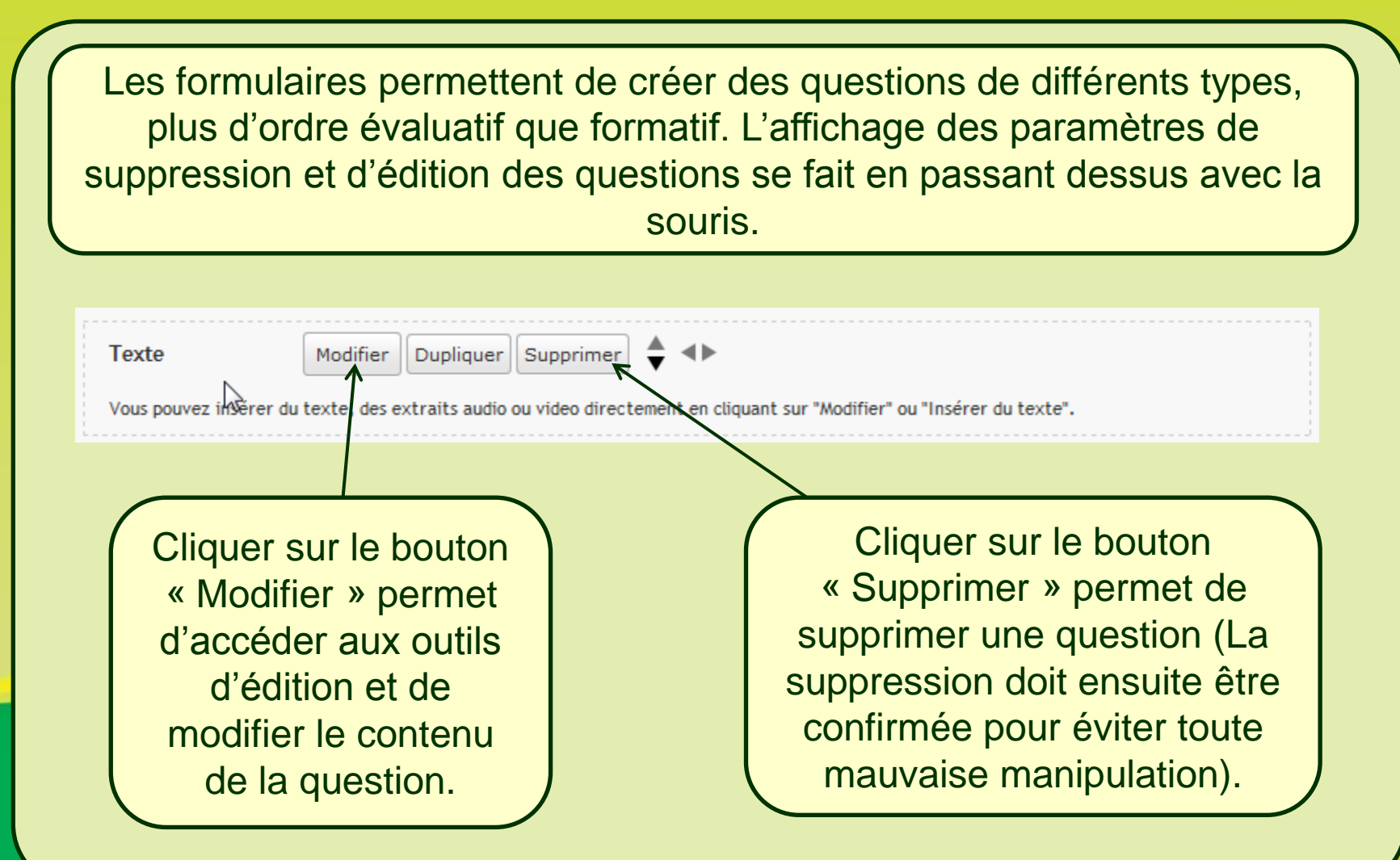

#### 3. Créer le corps du formulaire

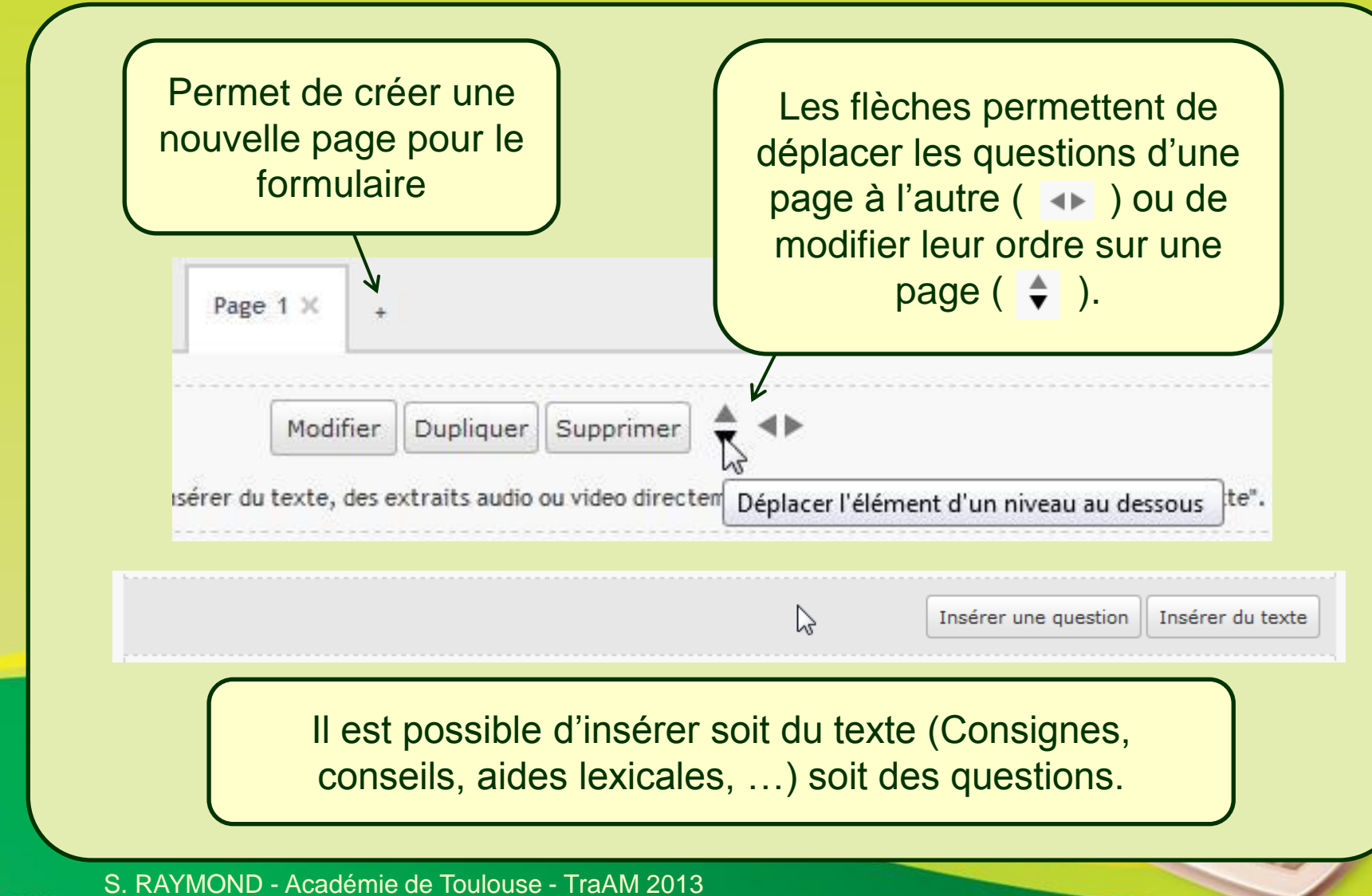

#### 3. Créer le corps du formulaire

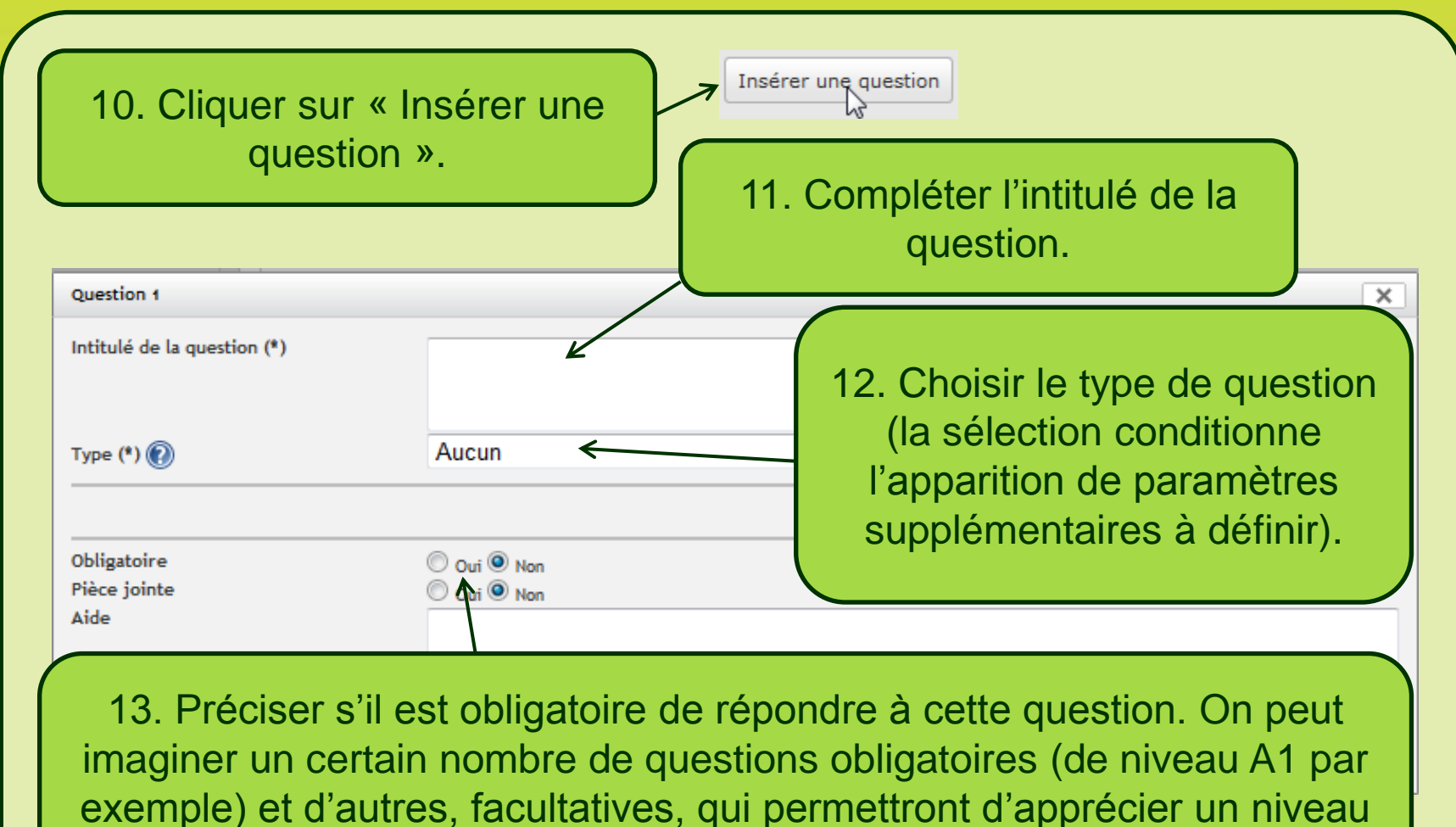

supérieur de compréhension (A2, B1, ...).

#### 3. Créer le corps du formulaire

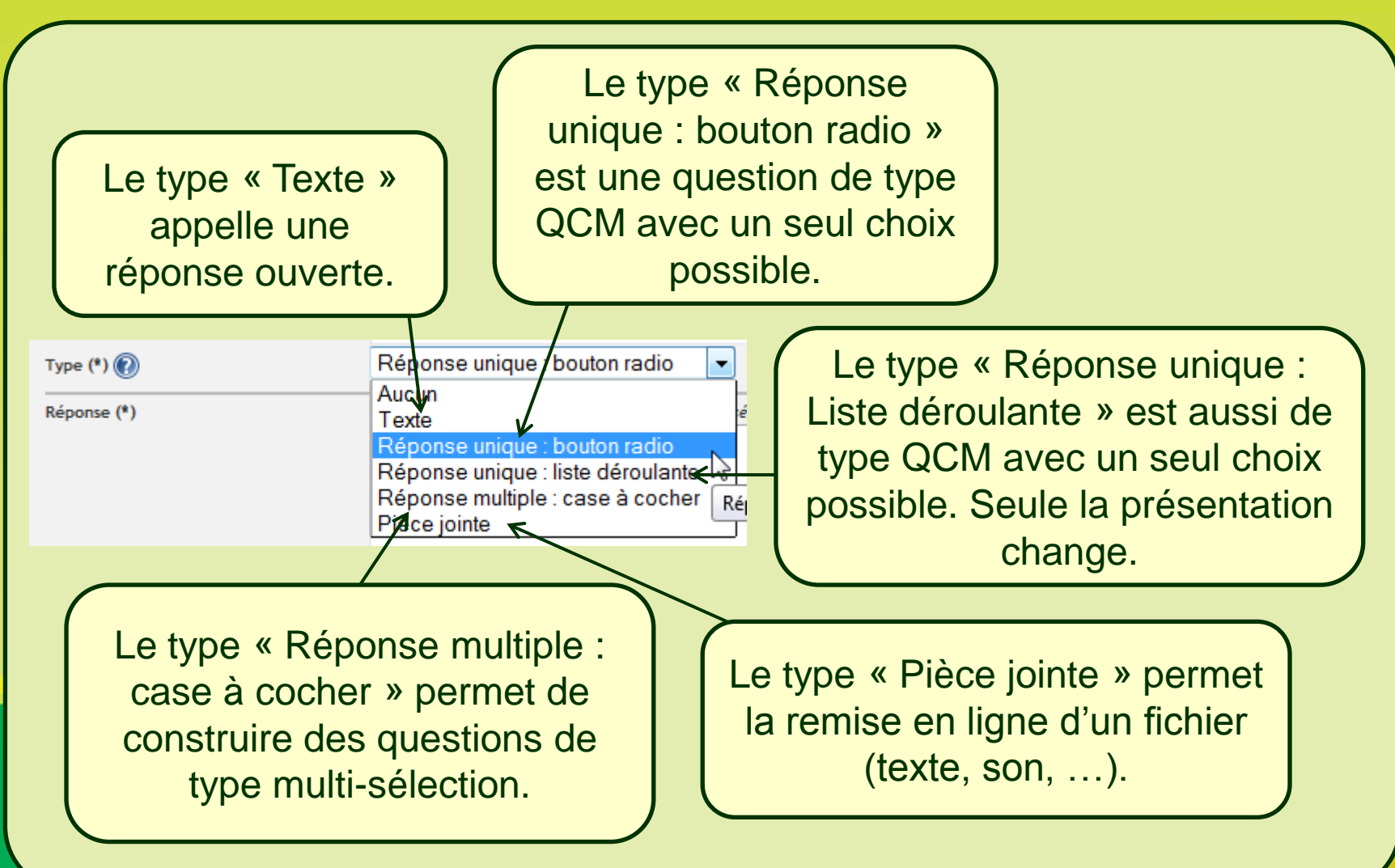

#### 3. Créer le corps du formulaire

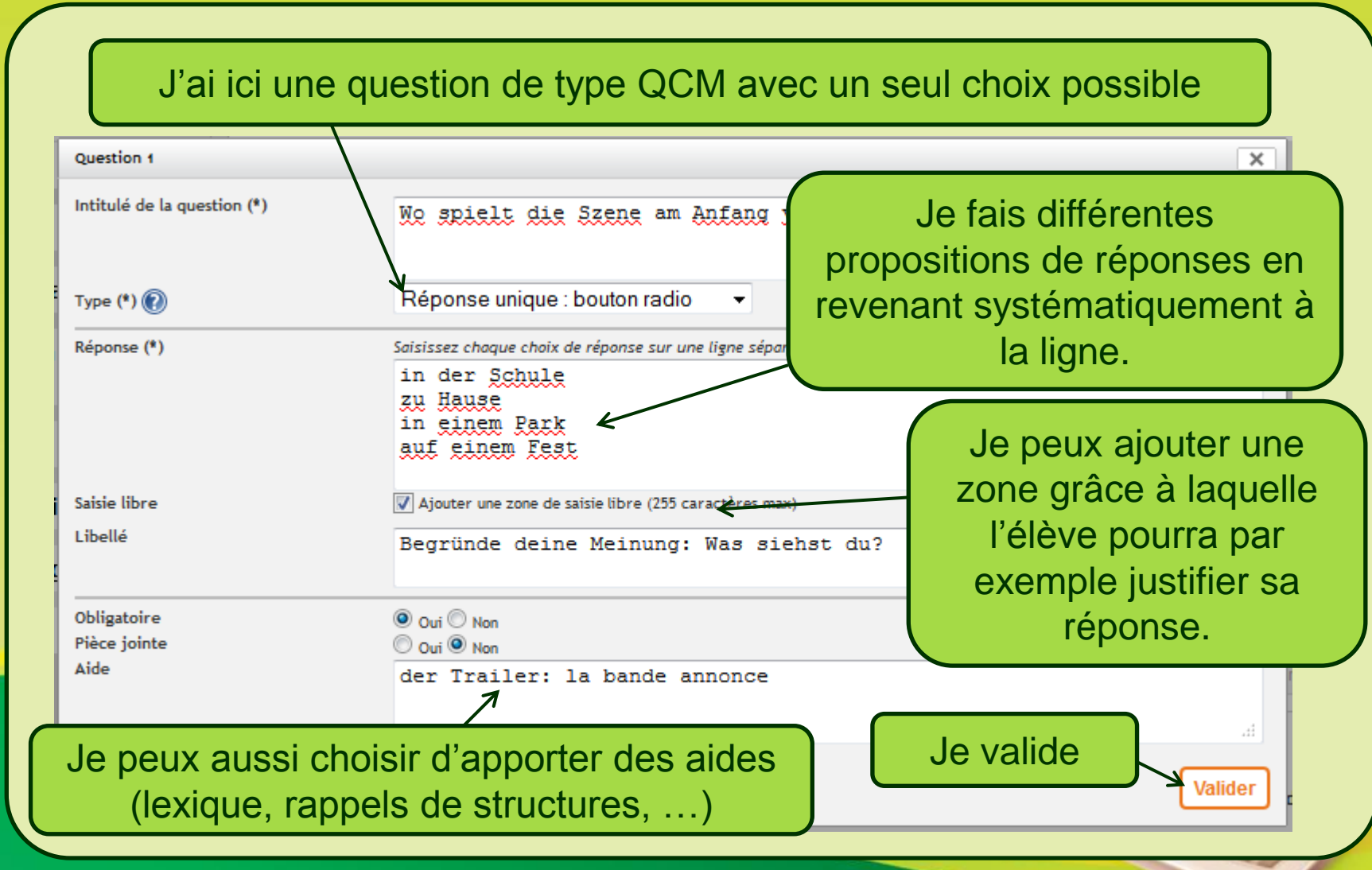

S. RAYMOND - Académie de Toulouse - TraAM 2013

#### 3. Créer le corps du formulaire

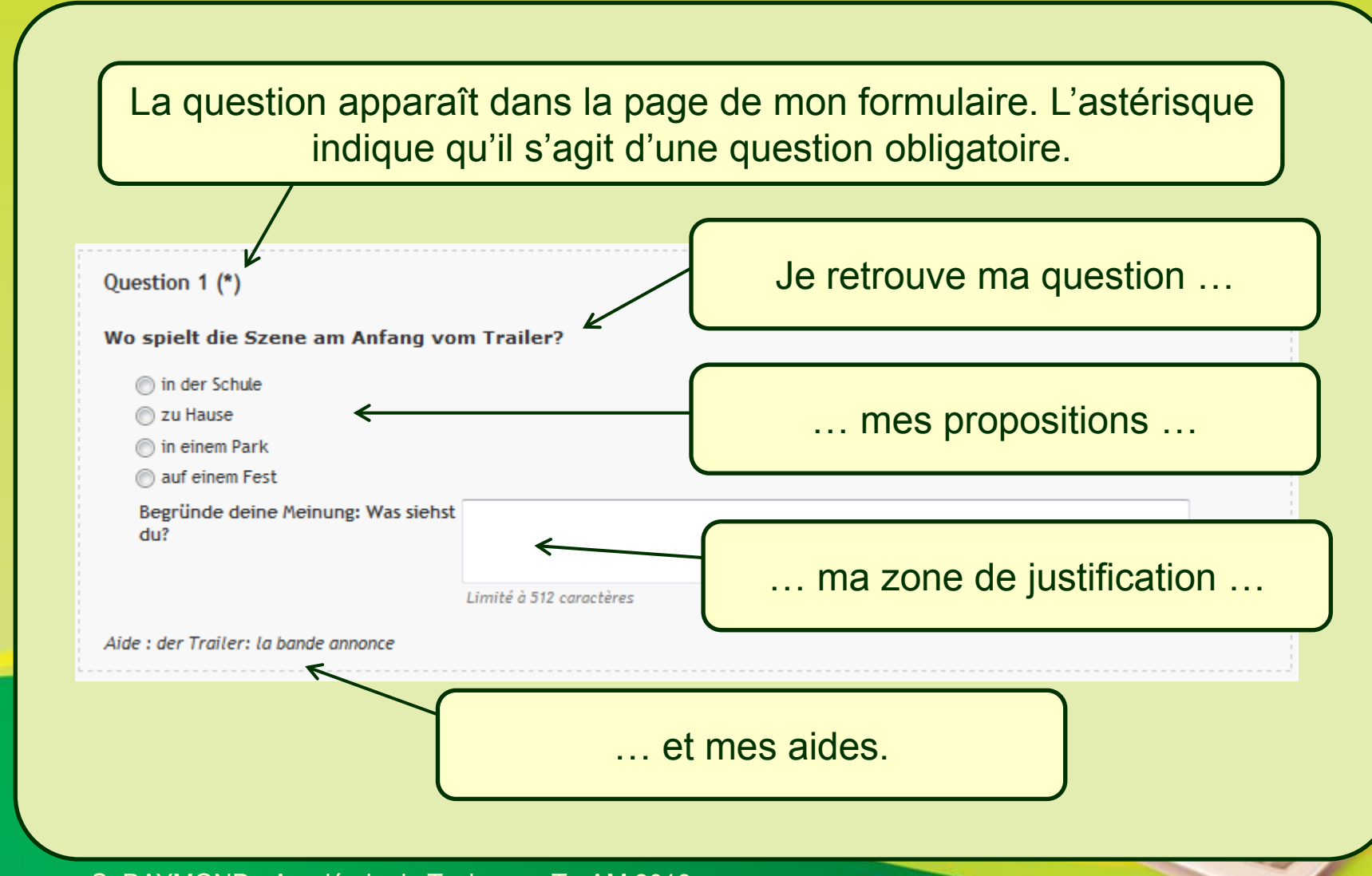

S. RAYMOND - Académie de Toulouse - TraAM 2013

#### 3. Créer le corps du formulaire

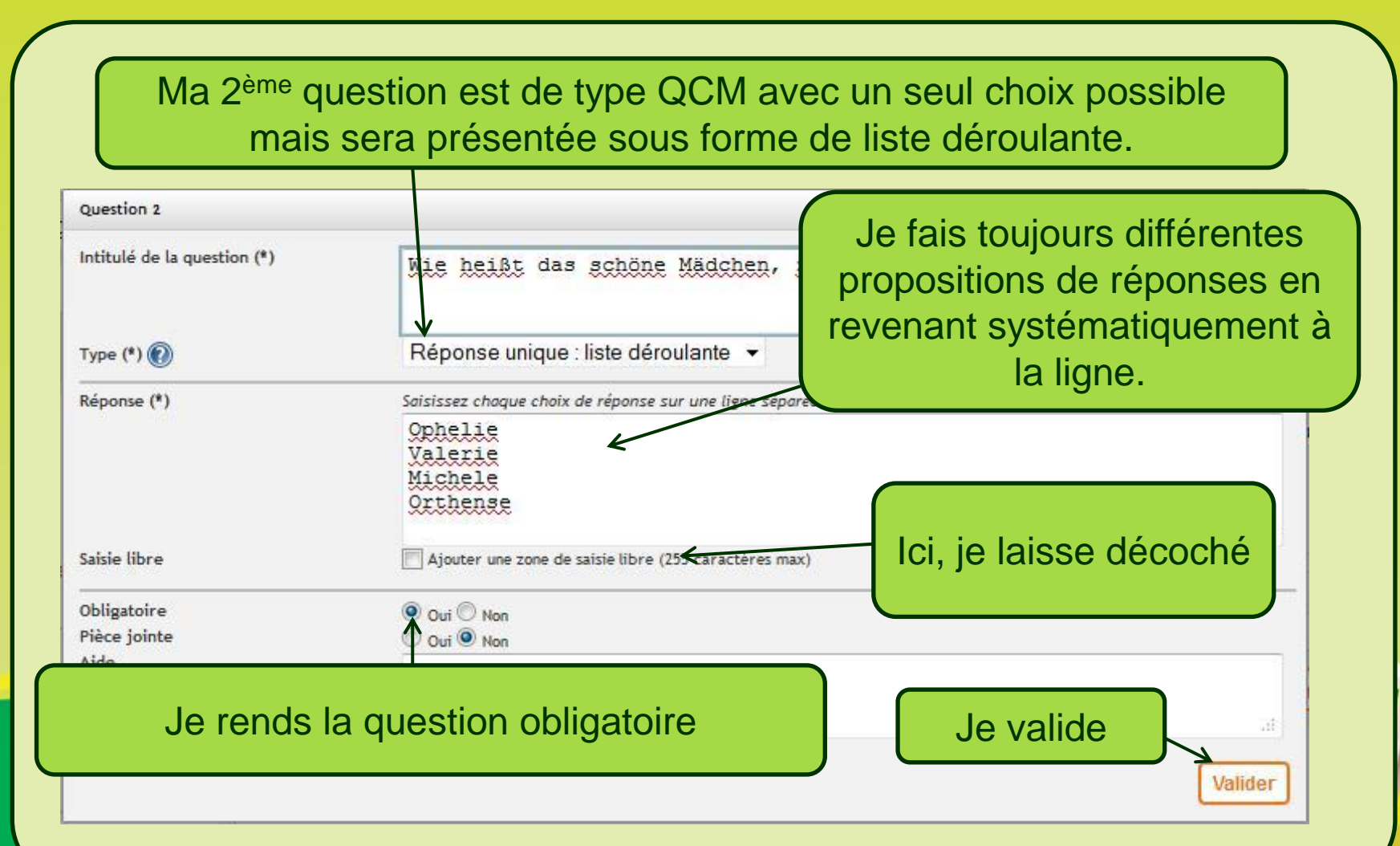

S. RAYMOND - Académie de Toulouse - TraAM 2013

#### 3. Créer le corps du formulaire

| Question 2 (*)                            | Modifier Dupliquer Supprimer                                                                                                    |
|-------------------------------------------|----------------------------------------------------------------------------------------------------|
| Wie heißt das so                          | öne Mädchen, zu wem der Junge sprechen möchte?                                                                                                    |
| Ophelie<br>Valerie<br>Michele<br>Orthense | Mes réponses se présentent cette fois-ci sous forme de liste déroulante.                                                                                               |
|                                           |                                                                                                    |
| Ma 3 <sup>ème</sup> (<br>« Insére         | uestion sera de type multisélection. Je clique sur le bou<br>du texte », après la question 2. La même fenêtre d'éditio<br>s'ouvre que pour la rédaction d'un article.  |
| Ma 3 <sup>ème</sup> (<br>« Insére         | uestion sera de type multisélection. Je clique sur le bou<br>du texte », après la question 2. La même fenêtre d'édition<br>s'ouvre que pour la rédaction d'un article. |
| Ma 3 <sup>ème</sup> (<br>« Insére         | uestion sera de type multisélection. Je clique sur le bou<br>du texte », après la question 2. La même fenêtre d'édition<br>s'ouvre que pour la rédaction d'un article. |
| Ma 3 <sup>ème</sup> (<br>« Insére         | uestion sera de type multisélection. Je clique sur le bou<br>du texte », après la question 2. La même fenêtre d'éditie<br>s'ouvre que pour la rédaction d'un article.  |
| Ma 3 <sup>ème</sup> (<br>« Insére         | uestion sera de type multisélection. Je clique sur le bou<br>du texte », après la question 2. La même fenêtre d'éditie<br>s'ouvre que pour la rédaction d'un article.  |

#### 3. Créer le corps du formulaire

Je peux via ce biais insérer, comme vu précédent, des fichiers sons, des vidéos, ... par inclusion directe ou par iframe (bouton « Source »). Texte Propriétés du tableau × 🗏 Source 🏟 🛷 🛅 👔 📾 🦘 🦽 🦺 💠 Lianes Largeur I U A. Trebuchet MS 🔽 Normal 🔻 2 500 Colonnes Hauteur 注 🗄 🔳 🗐 🔳 🗐 🖊 🖉 📓 5 ΜFX En-Têtes Espacement des cellules Aucunes • Taille de la bordure Marge interne des cellules Je clique sur le Alignement bouton de création <non défini> 🔻 de tableau et Titre du tableau sélectionne les Résumé (description) paramètres que je souhaite (2 lignes, 5 OK Annule colonnes, ...).

S. RAYMOND - Académie de Toulouse - TraAM 2013

#### 3. Créer le corps du formulaire

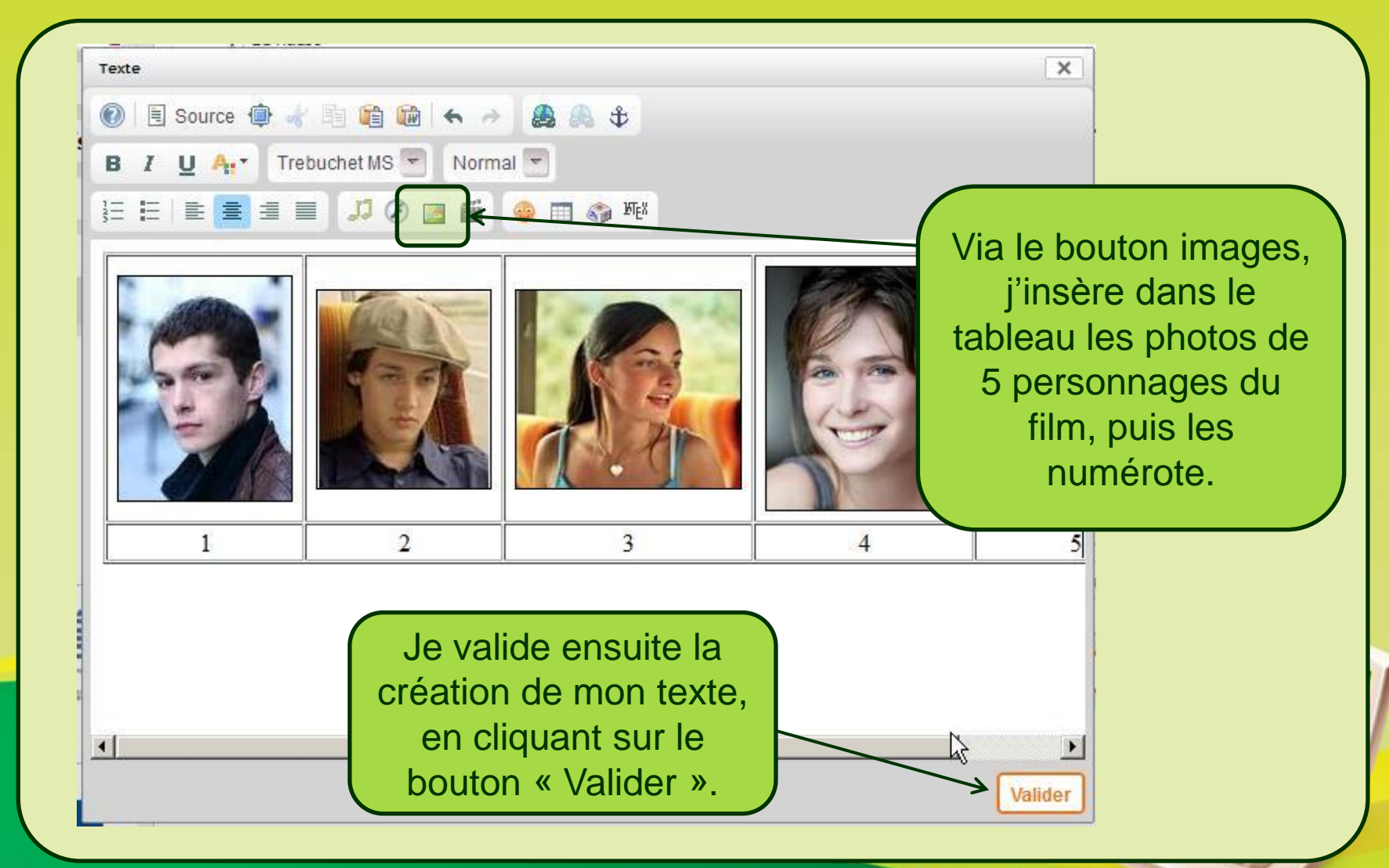

S. RAYMOND - Académie de Toulouse - TraAM 2013

#### 3. Créer le corps du formulaire

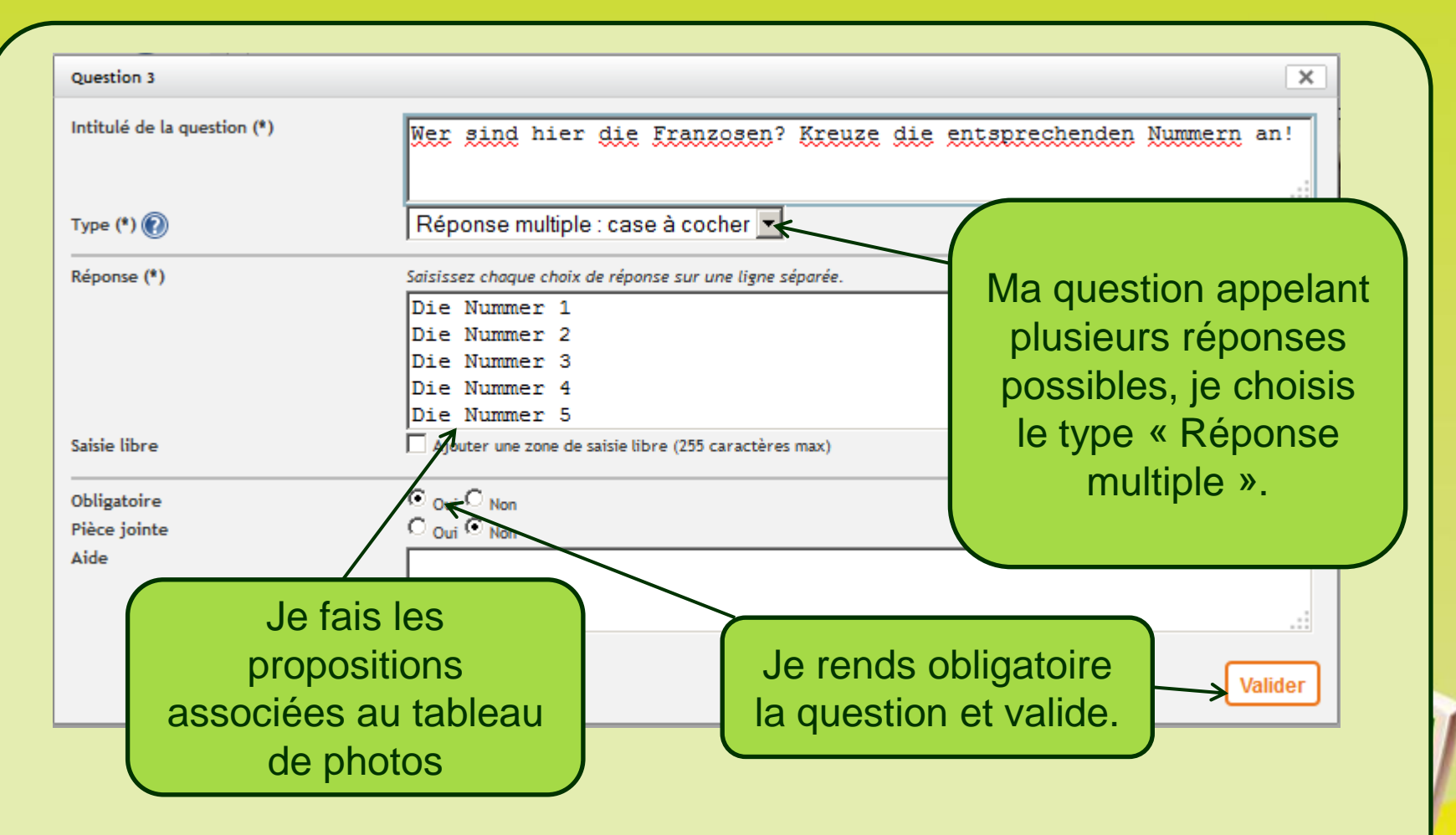

3. Créer le corps du formulaire

| Texte                                                                                |                   |                       |          |                                                                |                                  |
|--------------------------------------------------------------------------------------|-------------------|-----------------------|----------|----------------------------------------------------------------|----------------------------------|
|                                                                                      |                   |                       |          |                                                                |                                  |
| 1                                                                                    | 2                 | 3                     | 4        | 5                                                              |                                  |
|                                                                                      |                   |                       | Insére   | r une question Insérer du texte                                |                                  |
| Duestion 3 (*)                                                                       |                   |                       |          |                                                                |                                  |
| Ner sind hier die Fr<br>Die Nummer 1<br>Die Nummer 2<br>Die Nummer 3<br>Die Nummer 4 | anzosen? Kreuze d | ie entsprechenden Num | mern an! | Mon formulaire co<br>désormais les pho<br>question qui y est a | mprend<br>tos et la<br>associée. |

#### 3. Créer le corps du formulaire

Je vais ajouter une 4<sup>ème</sup> question, de type vrai / faux. Il me faut à nouveau choisir une question de type « Réponse unique ».

| ntitulé de la question (*)  | Valeries Vater ist Franzose.                                                                |                              |
|-----------------------------|---------------------------------------------------------------------------------------------|------------------------------|
|                             |                                                                                             |                              |
| уре (*) 🔞                   | Réponse unique : bouton radio                                                               |                              |
| éponse (*)                  | Saisissez chaque chaix de réponse sur une ligne séparée.<br>Richtig (vrai)<br>Falsch (faux) |                              |
| aisie libre                 | Ajouter une zone de saisie libre (255 caractères max)                                       |                              |
| ibligatoire<br>lièce jointe | © Out C Non<br>C Out © Non                                                                  |                              |
| ide                         |                                                                                             | Question 4 (*)               |
|                             |                                                                                             | Valeries Vater ist Franzose. |
|                             |                                                                                             | 🔿 Richtig (vrai)             |
|                             |                                                                                             | C Falsch (faux)              |
|                             |                                                                                             |                              |

#### 3. Créer le corps du formulaire

Ma 5<sup>ème</sup> question sera de type ouvert. Elle appellera donc une réponse rédigée.

| Question 5                      |                           | ×                                             |
|---------------------------------|---------------------------|-----------------------------------------------|
| Intitulé de la question (*)     | Warum will Henrik am      | Austausch mit Frankreich teilnehmen? Erkläre! |
| Туре (*) 🕐                      | Texte                     | Je choisis le type                            |
| Taille de la zone de saisie (*) | 200 caractères (5000 max) | Iongueur maximale                             |
| Pièce jointe                    |                           | de la réponse.                                |
| Aide                            |                           |                                               |
| Je rends la qu<br>obligatoir    | vestion                   | Je valide.                                    |

#### 3. Créer le corps du formulaire

| Question 5 (*)<br>Warum will Henrik am Austausch mit Frankreich teilnehmen? Erkläre!                                                                                               | J'ai ma question de type<br>ouvert. L'élève sait à<br>combien de lettres « il a<br>droit ».                         |
|----------------------------------------------------------------------------------------------------|----------------------------------------------------------------------------------------------------|
| Limité à 200 caractères                                                                                                    | Insérer une question Insérer du texte                                                                               |
|                                                                                                    | Annuler Enregistrer Valider                                                                                         |
| Je ne dois pas hésiter,<br>régulièrement, à enregistrer<br>mon travail, au risque d'être<br>déconnecté et de le perdre.<br>J'utilise, pour ce faire, le bouton<br>« Enregistrer ». | Une fois mon travail<br>terminé, je peux valider la<br>création du formulaire à<br>l'aide du bouton<br>« Valider ». |

#### 3. Créer le corps du formulaire

Mon formulaire (questionnaire) est créé et enregistré. Je peux à tout moment le modifier en cliquant sur l'icône crayon ( </ </ >
 ) ou le supprimer en cliquant sur l'icône croix rouge (×).

#### **GESTION DES MODÈLES**

Les modifications ont bien été prises en compte.

Le service "Formulaires" vous permet de concevoir rapidement et facilement des quizz, des QCM, des sondages ou tout autre type de formulaire. Démarrez votre création en cliquant sur "Nouveau formulaire". A tout moment, vous pourrez visualiser l'aperçu de votre création telle qu'elle sera vue par les répondants. Il ne vous reste plus qu'à insérer ensuite vos modèles de formulaires dans un message, une activité du cahier de textes ou encore un article de blog.

| Tout | sélection | ner    |
|------|-----------|--------|
| 1001 | Sciconori | a real |

Pour la sélection... 💌 Ok

Nouveau formulaire

×

| Modèle de formulaire | Créé le 🔻  | Modifié le         | Dernière diffusion | Actions  |
|----------------------|------------|--------------------|--------------------|----------|
| Klischees            | 13/08/2013 | 13/08/2013 à 20h06 | 8-0                | ØX       |
| Körperteile          | 09/06/2013 | 09/06/2013 à 18h43 | 09/06/2013         | ØX       |
| Körperteile          | 09/06/2013 | 09/06/2013 à 18h43 | 09/06/2013         | <i>.</i> |

<< premier < précédent 1 sulvant > dernier >>

40 .

#### 4. Intégrer le formulaire dans un article

Il ne me reste plus qu'à intégrer mon formulaire dans l'article contenant mes fichiers audio et vidéo. Le collège 1/2 Espace Pédagogique > Allemand > 4ème > Blog Pour cette page... Blog Modifier cet article Espace CDI Copier cet a ticle Supprimer cet article Intranet TRAVAIL SUR LA BANDE-ANNONCE DU FILM FRANZÖSISCH Exporter cet article 1. Retourner dans l'espace où se trouve Ajouter cet article à mes favoris Class ger : Aide pour cette page + Espa l'article, se positionner dessus, puis après Blog **7**3 🛜 Nouvel article Allema **A B** avoir cliqué sur l'icône de boîte à outils, 4ème Le qui A valider (0) sélectionner l'option « Modifier cet 6ème Voir mes contributions 1 🔊 Gérer les contenus article ». Produ Modifier la rubrique 5ème Archiver la rubrique Gérer les membres 4ème Gérer les formulaires 3ème Echange Semaine francoallemandel Anglais Neston 2011

#### 4. Intégrer le formulaire dans un article

| 🔞 🗟 Source 🏟 😽 🛐 🕻 | 🗎 📾 ( 🛧 🕗 ) 🤮 🙈 🕸                                                                       |                                         |
|--------------------|-----------------------------------------------------------------------------------------|-----------------------------------------|
| B I U At Trebuchet | MS 🔄 Normal 🔄 📳 Normal 🔄 🥏                                                              |                                         |
|                    | ) 🖉 🖀 🗮 F 📢 🖓 🎟 🦚 🎫 🖷 🖕                                                                 | -                                       |
|                    | IFRAME                                                                                  |                                         |
|                    | 2. Se placer à l'endroit où<br>intégrer le formulaire, puis<br>bouton d'insertion de fo | je souhaite<br>cliquer sur<br>rmulaire. |

S. RAYMOND - Académie de Toulouse - TraAM 2013

#### 4. Intégrer le formulaire dans un article

| Pour créer un nouveau modèle de formulaire, cliquez sur ce lien et revenez utérieurement sur la saisie.       3. Sélectionner le formulaire souhaité.         Choix du modèle (*)       Klischees       Souhaité.         Titre affiché (*)       Cliquez-ici       Souhaité.         Type de formulaire       Image: Authentifié Image: Authentifié Image: Authentimage: Authentifié Image: Authentifié Image: A | Insérer un formulaire         |                                 |                                        |                       | ×                                                    |                                    |
|----------------------------------------------------------------------------------------------------|-------------------------------|---------------------------------|----------------------------------------|-----------------------|------------------------------------------------------|------------------------------------|
| Choix du modèle (*)<br>Titre affiché (*)<br>Type de formulaire<br>Réponse modifiable<br>Afficher la synthèse<br>Afficher la synthèse<br>Notification<br>réponse reçue<br>Notification<br>Réponse reçue<br>S. Sélectionner le formulair<br>souhaité.<br>4. Modifier éventuellement le<br>texte qui s'affichera.<br>S. Sélectionner le formulair<br>souhaité.<br>4. Modifier éventuellement le<br>texte qui s'affichera.<br>S. Valider la manipulation par<br>un clic sur le bouton « OK ».                                                                                                    | Pour créer un nouveau mo      | dèle de formulaire, <u>cliq</u> | <u>uez sur ce lien</u> et revenez ultr | érieurement sur la sa | aisie.                                               | -                                  |
| Titre affiché (*)       Cliquez-ici       Sournaite.         Type de formulaire <ul> <li>Authentifié</li> <li>Réponse modifiable</li> <li>Oui              <ul> <li>Oui                  <ul> <li>Oui                      <ul> <li>Oui                      <ul> <li>Oui                      <ul> <li>Oui                      <ul> <li>Oui                      <ul> <li>Oui                      <ul> <li>Oui                            <ul></ul></li></ul></li></ul></li></ul></li></ul></li></ul></li></ul></li></ul></li></ul></li></ul>                                                                                                    | Choix du modèle (*)           | Klisc                           | chees                                  | <u> -</u>             | 3. Séle                                              | ectionner le formulair             |
| Type de formulaire       Image: Authentifié       Image: Authentifié       Image: Au                                                                                                    | Titre affiché (*)             | Cliqu                           | iez-ici 🤊                              |                       |                                                      | Souriaite.                         |
| Réponse modifiable <ul> <li>C Oui              <li>Non</li> <li>Afficher la synthèse</li> <li>C Tous les répondants              <li>Accès aux réponses</li> <li>C Liste personnalisée</li> </li></li></ul> 4. Modifier éventuellement le texte qui s'affichera. <ul> <li>Accès aux réponses</li> <li>Liste personnalisée</li> <li>Notification réponse reçue</li> <li>S. Valider la manipulation par un clic sur le bouton « OK ».         </li></ul>                                                                                                    | Type de formulaire            | Auth                            | entifié 💌                              |                       |                                                      |                                    |
| Afficher la synthèse                                                                                                    | Réponse modifiable            | Oui Oui                         | € <sub>Non</sub>                       | 1                     | 4. Modifi                                            | er éventuellement le               |
| Accès aux réponses  Notification réponse reçue Notifier l'auteur et la liste personnalisée, si sélectionnée, à chaque 5. Valider la manipulation par un clic sur le bouton « OK ».                                                                                                    | Afficher la synthèse          | C Tou                           | is les répondants 🤄 Aucun              |                       | texte                                                | e qui s'affichera.                 |
| Notification<br>réponse reçue Notifier l'auteur et la liste personnalisée, si sélectionnée, à chaque 5. Valider la manipulation par<br>un clic sur le bouton « OK ».                                                                                                    | Accès aux réponses            | 🔞 🗖 List                        | e personnalisée                        |                       |                                                      | •                                  |
|                                                                                                    | Notification<br>réponse reçue | 🔞 🗖 Noti                        | ifier l'auteur et la liste person      | 5. Va<br>un cl        | <sub>iée, à chaque</sub><br>lider la m<br>lic sur le | nanipulation par<br>bouton « OK ». |

S. RAYMOND - Académie de Toulouse - TraAM 2013

#### 4. Intégrer le formulaire dans un article

| 🕑 🗏 Source 👜 😽 🛅 📸 🕤 🕤<br>B I U A: Trebuchet MS 🔽 N | lormal 🔽 📓 🛱                                                  |                              |
|-----------------------------------------------------|---------------------------------------------------------------|------------------------------|
|                                                     | 🖺 🗮 🗖 🚱 🖿 🌍 🎟 🖷 🖷                                             | -                            |
|                                                     | IFRAME                                                        |                              |
|                                                     | L'insertion du forr<br>apparaît, représe<br>l'icône correspon | nulaire<br>nté par<br>dante. |
|                                                     |                                                               |                              |

S. RAYMOND - Académie de Toulouse - TraAM 2013

#### 4. Intégrer le formulaire dans un article

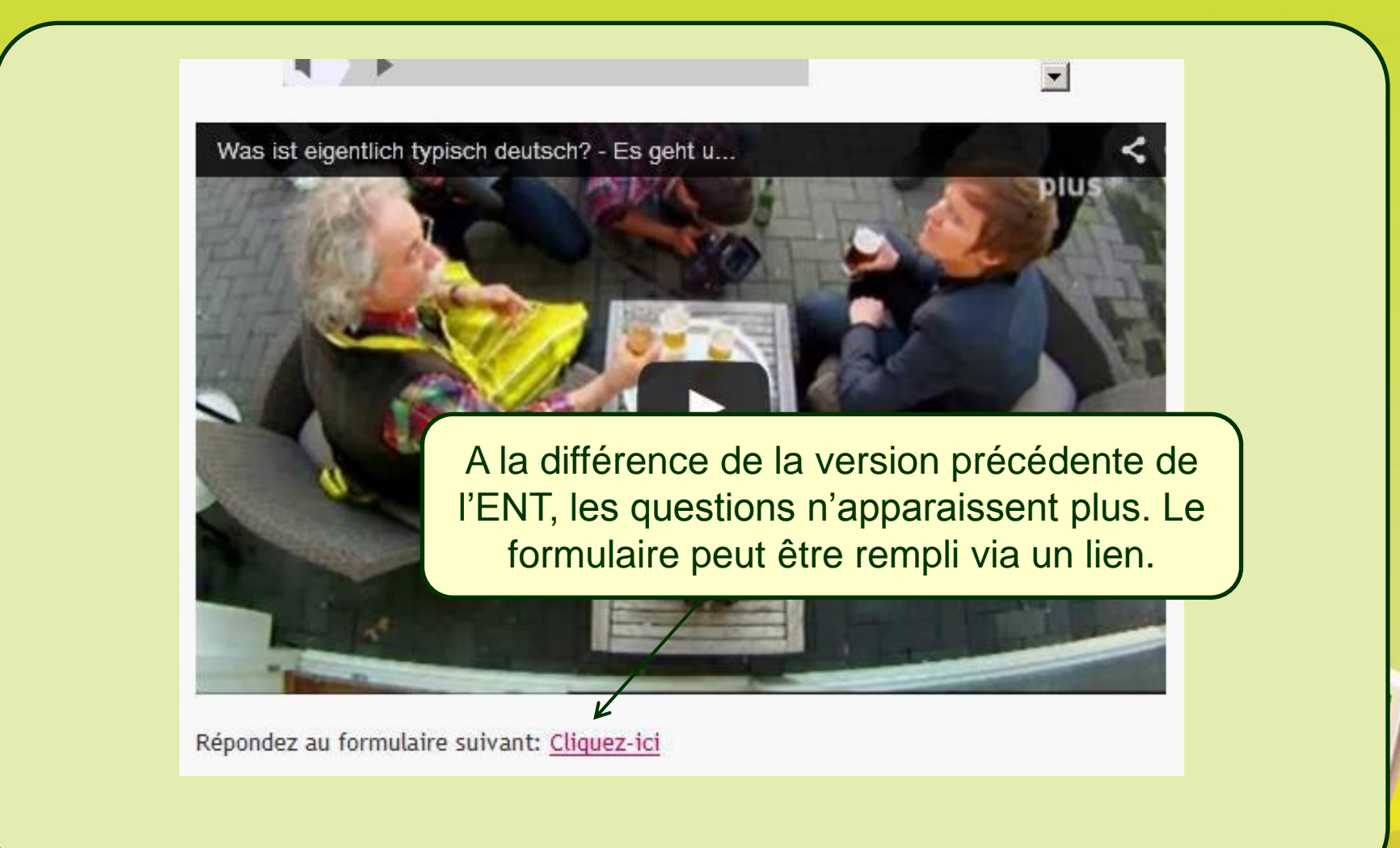

S. RAYMOND - Académie de Toulouse - TraAM 2013
#### 4. Intégrer le formulaire dans un article

|                        | CLIQUE7-ICI                                                                                     |
|------------------------|-------------------------------------------------------------------------------------------------|
|                        |                                                                                                 |
| Vous pouvez insérer du | Une fenêtre s'ouvre, en cliquant sur le lien de                                                 |
| 1 14/                  | l'article. Il est désermais possible de répondre aux                                            |
| 1. WO Spleit die       | Tarticle. Il est desormais possible de reporture aux                                            |
| C in der Schule        | questions. Bien rappeler aux élèves de cliquer sur le                                           |
| C zu Hause             | bouton « Valider » une fois qu'ils ont terminé! Cela                                            |
| C auf einem Fest       |                                                                                                 |
| Begründe deine Me      | est confirme par le message sulvant.                                                            |
|                        |                                                                                                 |
|                        |                                                                                                 |
| Limité à 512 Vo        | s réponses au formulaire Cliquez-ici ont bien été transmises, vous pouvez fermer cette fenêtre. |
| Aide : der Trailer     | e omonee                                                                                        |
|                        |                                                                                                 |
| 2. Wie heißt das s     | chöne Mädchen, zu wem der Junge sprechen möchte? (*)                                            |
| -                      |                                                                                                 |
|                        |                                                                                                 |
|                        |                                                                                                 |
|                        | Page 1 / 1 Fermer Vali                                                                          |
|                        |                                                                                                 |

#### 5. Récupérer les réponses des élèves

| Cahier<br>Textes   | ê f 🕻 | Dnisep 500 Séquane                                     | KNE 🦯 ?                       | mot                        | (s) clé(s)                 | ٩ ٩          |
|--------------------|-------|--------------------------------------------------------|-------------------------------|----------------------------|----------------------------|--------------|
| Formulaires        | Formu | laires > Modèles                                       |                               |                            |                            |              |
| Nouveau formulaire | GES   | TION DES MODÈLES                                       |                               |                            | -                          |              |
| Modèles            | Les   | ervice "Formulaires" vous permet de concevoir rapidem  | ent et facilement des quizz   | z, des OCM, des sondages   | ou tout autre type de      | ×            |
| Diffusions         | form  | ulaire. Démarrez votre création en cliquant sur "Nouve | eau formulaire". A tout mon   | nent, vous pourrez visuali | iser l'aperçu de votre cre | éation       |
|                    | cahi  | er de textes ou encore un article de blog.             | is qu'à inserer ensuice vos i | noueles de formulaires da  | ins un message, une acci   | ALC OU       |
| Le collège         |       |                                                        |                               |                            |                            |              |
| Espace CDI         | Тои   | t sélectionner Pour la sélection 💌 Ok                  |                               |                            | Nouveau                    | ı formulaire |
| Intranet           |       | Modèle de formulaire                                   | Créé le 🔻                     | Modifié le                 | Dernière diffusion         | Actions      |
|                    |       | Klischees                                              | 13/08/2013                    | 13/08/2013 à 20h06         | <u>13/08/2013</u>          | ØX           |
| Classes            |       |                                                        |                               |                            |                            | 10110        |
| Classes            |       | Körperteile                                            | 09/06/2013                    | 09/06/2013 à 18h43         | 09/06/2013                 | ØX           |

#### 5. Récupérer les réponses des élèves

| Informations                                                                                                    |                                  |                                                                                              |                                              |
|----------------------------------------------------------------------------------------------------|----------------------------------|----------------------------------------------------------------------------------------------|----------------------------------------------|
| Type de formulaire                                                                                                    | Authentifié                      |                                                                                              |                                              |
| Réponse modifiable                                                                                                    | Non                              |                                                                                              |                                              |
| Afficher la synthèse aux répondants                                                                                                    | Non                              |                                                                                              |                                              |
| Accès aux réponses                                                                                                    | Auteur                           |                                                                                              |                                              |
| Notification                                                                                                    | Non                              |                                                                                              |                                              |
| Diffusion                                                                                                    | Blog - le 13/08/2013 à 20h43 Voi | l'article                                                                                    |                                              |
|                                                                                                    |                                  |                                                                                              |                                              |
| Synthese Reponses                                                                                                    |                                  | No                                                                                           | ombre de réponses : 1                        |
| bynthese Reponses<br>nge 1<br>Wo spielt die Szene am Anfang vom Trailer?                                                                                               |                                  | No                                                                                           | mbre de réponses : 1                         |
| Synthese Reponses<br>age 1<br>Wo spielt die Szene am Anfang vom Trailer?                                                                                               |                                  | No<br>Pourcentage de réponse                                                                 | mbre de réponses : 1<br>Nombre de réponses S |
| Synthese Reponses age 1 Wo spielt die Szene am Anfang vom Trailer? in der Schule                                                                                       |                                  | No<br>Pourcentage de réponse<br>100,0 %                                                      | Nombre de réponses : 1                       |
| synthese Reponses<br>age 1<br>Wo spielt die Szene am Anfang vom Trailer?<br>in der Schule<br>zu Hause                                                                  |                                  | No<br>Pourcentage de réponse<br>100,0 %<br>0,0 %                                             | Nombre de réponses : 1                       |
| Synthese Reponses age 1 Wo spielt die Szene am Anfang vom Trailer? in der Schule zu Hause in einem Park                                                                |                                  | No<br>Pourcentage de réponse<br>100,0 %<br>0,0 %                                             | Nombre de réponses : 1                       |
| Synthese Reponses age 1 Wo spielt die Szene am Anfang vom Trailer? in der Schule zu Hause in einem Park auf einem Fest                                                 |                                  | No<br>Pourcentage de réponse<br>100,0 %<br>0,0 %<br>0,0 %<br>0,0 %                           | Nombre de réponses : 1                       |
| Synthese Reponses age 1 Wo spielt die Szene am Anfang vom Trailer? in der Schule zu Hause in einem Park auf einem Fest Wie heißt das schöne Mädchen, zu wem der Ju     | unge sprechen möchte?            | Pourcentage de réponse           100,0 %           0,0 %           0,0 %           0,0 %     | Nombre de réponses : 1                       |
| synthese Reponses age 1 . Wo spielt die Szene am Anfang vom Trailer? in der Schule zu Hause in einem Park auf einem Fest . Wie heißt das schöne Mädchen, zu wem der Ju | unge sprechen möchte?            | No<br>Pourcentage de réponse<br>100,0 %<br>0,0 %<br>0,0 %<br>0,0 %<br>Pourcentage de réponse | Nombre de réponses : 1                       |

a synthèse fait apparaître le pourcentage ainsi que le nombre de éponses pour chaque item. es réponses faites aux questions ouvertes 'apparaissent pas puisque écessairement multiples.

S. RAYMOND - Académie de Toulouse - TraAM 2013

#### 5. Récupérer les réponses des élèves

| Retour CLIQUEZ-ICI                                                                                                    |                                             |                                                                                         | <u>ve</u>                                                             |                                                    |
|----------------------------------------------------------------------------------------------------|---------------------------------------------|-----------------------------------------------------------------------------------------|-----------------------------------------------------------------------|----------------------------------------------------|
| Informations                                                                                                    |                                             |                                                                                         |                                                                       |                                                    |
| Type de formulaire                                                                                                    | Authentifié                                 |                                                                                         |                                                                       |                                                    |
| Réponse modifiable                                                                                                    | Non                                         |                                                                                         |                                                                       |                                                    |
| Afficher la synthèse aux répondants                                                                                                    | Non                                         |                                                                                         |                                                                       |                                                    |
| Accès aux réponses                                                                                                    | Auteur                                      |                                                                                         |                                                                       |                                                    |
| Notification                                                                                                    | Non                                         |                                                                                         |                                                                       |                                                    |
| Diffusion                                                                                                    | Blog - le 13/08/2013 à 20h43 Voir l'article |                                                                                         |                                                                       | ( Elles sont                                       |
|                                                                                                    |                                             |                                                                                         |                                                                       | aanandant                                          |
|                                                                                                    |                                             |                                                                                         |                                                                       | Cependant                                          |
| Synthèse Réponses                                                                                                    |                                             | 194                                                                                     |                                                                       | Visibles on                                        |
| - 86                                                                                                    |                                             | INC                                                                                     | indre de reponses. T                                                  |                                                    |
|                                                                                                    |                                             | INC                                                                                     | indre de reportses , r                                                |                                                    |
| age 1                                                                                                    |                                             | NG                                                                                      | nibre de repuises . T                                                 | visualisant les                                    |
| age 1<br>. Wo spielt die Szene am Anfang vom Trailer?                                                                                                    |                                             | Pic                                                                                     | indre de reponses . T                                                 | visualisant les                                    |
| age 1<br>. Wo spielt die Szene am Anfang vom Trailer?                                                                                                    | Pour                                        | centage de réponse                                                                      | Nombre de réponses ?                                                  | visualisant les<br>réponses via                    |
| age 1<br>. Wo spielt die Szene am Anfang vom Trailer?<br>in der Schule                                                                                                 | Pour                                        | centage de réponse<br>100,0 %                                                           | Nombre de réponses ?                                                  | visualisant les<br>réponses via<br>l'onglet dédié. |
| age 1<br>. Wo spielt die Szene am Anfang vom Trailer?<br>in der Schule<br>zu Hause                                                                                     | Pour                                        | centage de réponse<br>100,0 %<br>0,0 %                                                  | Nombre de réponses ? 1                                                | visualisant les<br>réponses via<br>l'onglet dédié. |
| age 1<br>. Wo spielt die Szene am Anfang vom Trailer?<br>in der Schule<br>zu Hause<br>in einem Park                                                                    | Pour                                        | centage de réponse<br>100,0 %<br>0,0 %<br>0,0 %                                         | Nombre de réponses ?<br>1<br>0<br>0                                   | visualisant les<br>réponses via<br>l'onglet dédié. |
| age 1<br>. Wo spielt die Szene am Anfang vom Trailer?<br>in der Schule<br>zu Hause<br>in einem Park<br>auf einem Fest                                                  | Pour                                        | centage de réponse<br>100,0 %<br>0,0 %<br>0,0 %                                         | Nombre de réponses : 1<br>1<br>0<br>0<br>0                            | visualisant les<br>réponses via<br>l'onglet dédié. |
| age 1<br>. Wo spielt die Szene am Anfang vom Trailer?<br>in der Schule<br>zu Hause<br>in einem Park<br>auf einem Fest                                                  | Pour                                        | centage de réponse<br>100,0 %<br>0,0 %<br>0,0 %<br>0,0 %                                | Nombre de réponses : 1<br>1<br>0<br>0<br>0                            | visualisant les<br>réponses via<br>l'onglet dédié. |
| age 1<br>. Wo spielt die Szene am Anfang vom Trailer?<br>in der Schule<br>zu Hause<br>in einem Park<br>auf einem Fest<br>. Wie heißt das schöne Mädchen, zu wem der Ju | Pour                                        | centage de réponse<br>100,0 %<br>0,0 %<br>0,0 %                                         | Nombre de réponses : 1<br>Nombre de réponses :<br>1<br>0<br>0<br>0    | visualisant les<br>réponses via<br>l'onglet dédié. |
| age 1<br>. Wo spielt die Szene am Anfang vom Trailer?<br>in der Schule<br>zu Hause<br>in einem Park<br>auf einem Fest<br>. Wie heißt das schöne Mädchen, zu wem der Ju | Inge sprechen möchte?                       | centage de réponse<br>100,0 %<br>0,0 %<br>0,0 %<br>0,0 %<br>centage de réponse          | Nombre de réponses : 1                                                | visualisant les<br>réponses via<br>l'onglet dédié. |
| age 1<br>. Wo spielt die Szene am Anfang vom Trailer?<br>in der Schule<br>zu Hause<br>in einem Park<br>auf einem Fest<br>. Wie heißt das schöne Mädchen, zu wem der Ju | Inge sprechen möchte?                       | centage de réponse<br>100,0 %<br>0,0 %<br>0,0 %<br>0,0 %<br>centage de réponse<br>0,0 % | Nombre de réponses : 1<br>0<br>0<br>0<br>0<br>Nombre de réponses<br>0 | visualisant les<br>réponses via<br>l'onglet dédié. |

S. RAYMOND - Académie de Toulouse - TraAM 2013

#### 5. Récupérer les réponses des élèves

| 1000 | nuiese kep          | 011363                                            |                                                                             | Nombre de réponses : 1             |
|------|---------------------|---------------------------------------------------|-----------------------------------------------------------------------------|------------------------------------|
| Тоц  | t sélectionner      | Pour la sélection 💌 Ok                            |                                                                             | Vider Exporte                      |
| •    | Répondants          | Wo spielt die Szene am Anfang vom Trailer?        | Begründe deine Meinung: Was siehst du?                                      | Wie heißt das schöne Midchen, zu   |
| •    | RAYMOND<br>STEPHANE | in der Schule                                     | Ich sehe eine Klasse, Schüler und einen<br>Lehrer. Es gibt auch eine Tafel. | Valerie                            |
|      | L'ongle<br>per      | et « Réponses »<br>met de savoir<br>ctement qui a | Pour récupé<br>réponses des<br>suffit de coc                                | érer les<br>élèves, il<br>her leur |

#### 5. Récupérer les réponses des élèves

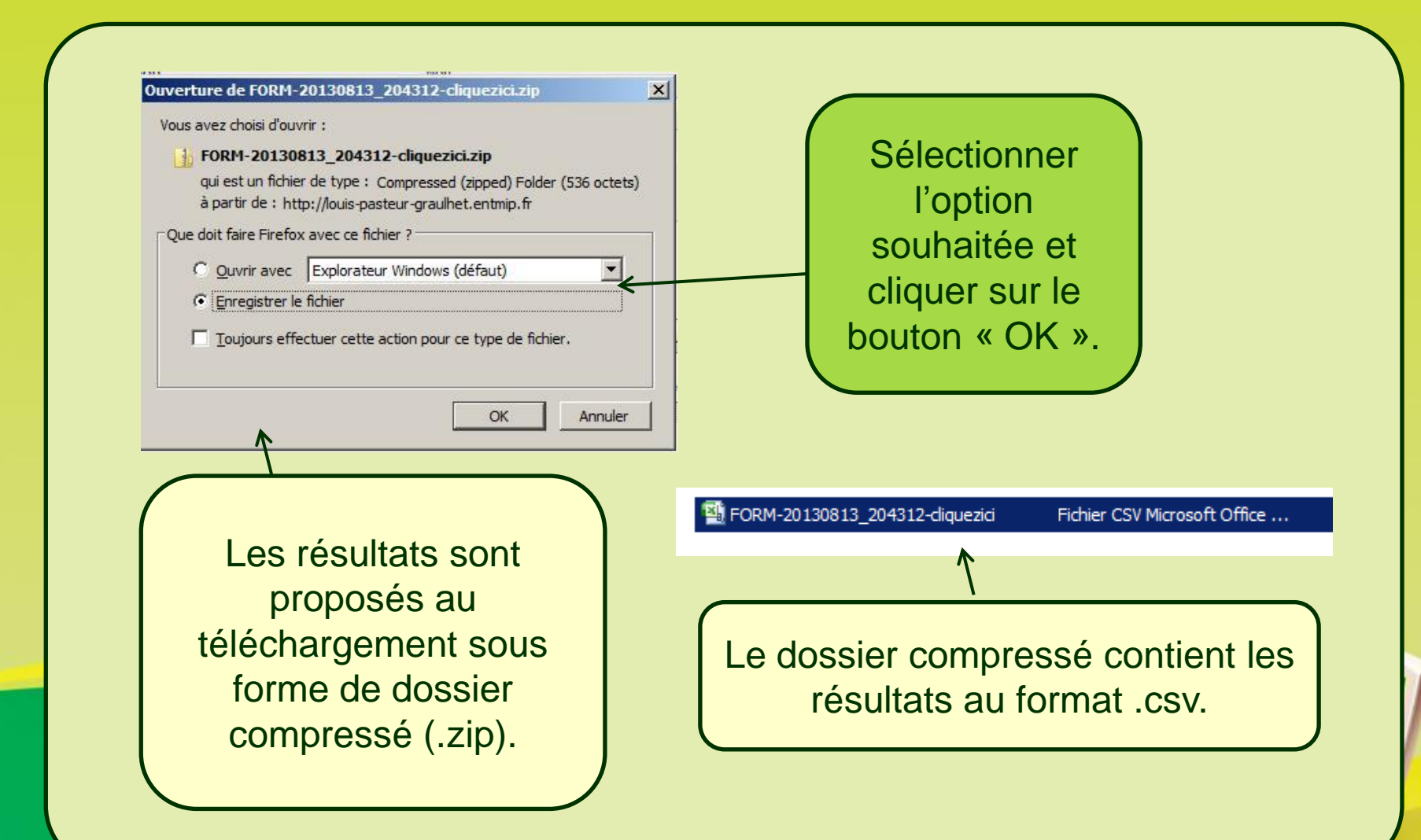

#### 5. Récupérer les réponses des élèves

| Le fichier s'ouvre avec un logiciel tableur (Excel, Caic,<br>FORM-20130813_204312-cliquezici [Lecture seule] - Mi<br>Accueil Insertion Mise en page Formules Données Révision Affichage Développeur Compléments<br>Couper<br>Couper<br>Couper<br>Copier<br>Copier<br>C | ).                                   |
|----------------------------------------------------------------------------------------------------|--------------------------------------|
| FORM-20130813_204312-cliquezici [Lecture seule] - Mi         Accueil       Insertion       Mise en page       Formules       Données       Révision       Affichage       Développeur       Compléments         Accueil       Insertion       Mise en page       Formules       Données       Révision       Affichage       Développeur       Compléments         Accueil       Couper       Calibri       * 11 * A* A*       Total       Total       Standard       *         Coller       Reproduire la mise en forme       G       Image: Standard       *       Image: Standard       *         Presse-papiers       Police       Alignement       G       Nombre       Nombre                                                                                                    | rosoft Excel                         |
| Image: Standard with the second second se                                                                                                    | crosoft Excel                        |
| Accueil       Insertion       Mise en page       Formules       Données       Révision       Affichage       Développeur       Compléments         Coller       Copier       Calibri       • 11       • A *       = = >> = >> =       = Renvoyer à la ligne automatiquement       Standard       •         Coller       Reproduire la mise en forme       G Z S • = • • • • • • • • • • • • • • • • •                                                                                                    |                                      |
| Colper       Calibri       11       A       A       E       E       Renvoyer à la ligne automatiquement       Standard       Standard         Coller       Reproduire la mise en forme       I       S       I       I       A       A       I       E       I       Renvoyer à la ligne automatiquement       Standard       I       I                                                                                                    |                                      |
| Coller     Image: Coller       ✓ Reproduire la mise en forme     Fresse-papiers       Presse-papiers     Image: Coller       Police     Image: Coller       Police     Image: Coller       Police     Image: Coller       Police     Image: Coller       Police     Image: Coller       Police     Image: Coller       Police     Image: Coller       Police     Image: Coller                                                                                                    |                                      |
| Presse-papiers Police Police Nombre                                                                                                    | Mise en forme Mettre sous            |
|                                                                                                    | conditionnelle * de tableau<br>Style |
|                                                                                                    |                                      |
| A B C D E F G H I                                                                                                    | J K                                  |
| Répondants Wo spielt die Szene a Begründe de "Wie heißt d Wer sind hie Valeries Vati Warum will Henrik am Austausch mit Frank                                                                                                    | reich teilnehmen? Erkläre!           |
| RAYMOND STEPHANE in der Schule Ich sehe ein Valerie Die Nummer Falsch (faux) Je ne sais pas                                                                                                    |                                      |

Il est ainsi possible de conserver les résultats des élèves, afin par la suite de mesurer leur évolution et leur progression. Cela permet également de cibler les difficultés de compréhension (le factuel, l'implicite, ...) des uns et des autres, et repérer les élèves pour lesquels devront être mises en place des stratégies de remédiation et de compensation.

# C. Utiliser l'ENT pour la prise de parole en continu

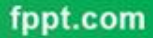

S. RAYMOND - Académie de Toulouse - TraAM 2013

 Les baladeurs permettent de s'enregistrer mais il faut les récupérer, les brancher, les ouvrir ... ce qui peut vite s'avérer long et fastidieux si l'on ne dispose pas du nec plus ultra des mallettes balado. Il existe certes des solutions alternatives comme le logiciel ScolaSync développé par l'académie de Versailles, de même qu'il est possible de demander aux élèves de s'enregistrer avec le logiciel Audacity et de rendre leur travail sur clé USB ou de l'envoyer par mail, mais là aussi cela implique des manipulations, de la conversion, ...

 L'ENT offre finalement la possibilité la plus simple de produire et récupérer des fichiers audio depuis que Thierry BERNES, professeur de mathématiques au collège Louis Pasteur, a développé son application Microphone. Celle-ci s'insère dans le ruban supérieur de l'ENT et permet aux élèves de s'enregistrer, de s'écouter et d'envoyer au professeur sa production directement au format .mp3 (II n'est plus besoin d'exporter son enregistrement comme avec audacity).

 Il suffit finalement que les élèves soient équipés d'un micro-casque et que l'application Microphone soit installée sur l'ENT de l'établissement.

Pour faire installer l'application Microphone sur l'ENT de son établissement, voir avec l'administrateur réseau qui se mettra en relation avec la mission TICEs en cas de difficultés. Des informations sont également disponibles sur <u>le site de Thierry BERNES</u>.

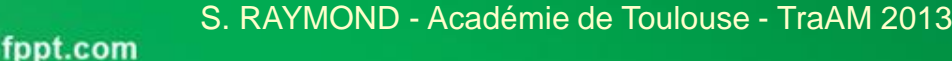

#### 1. Côté élève ...

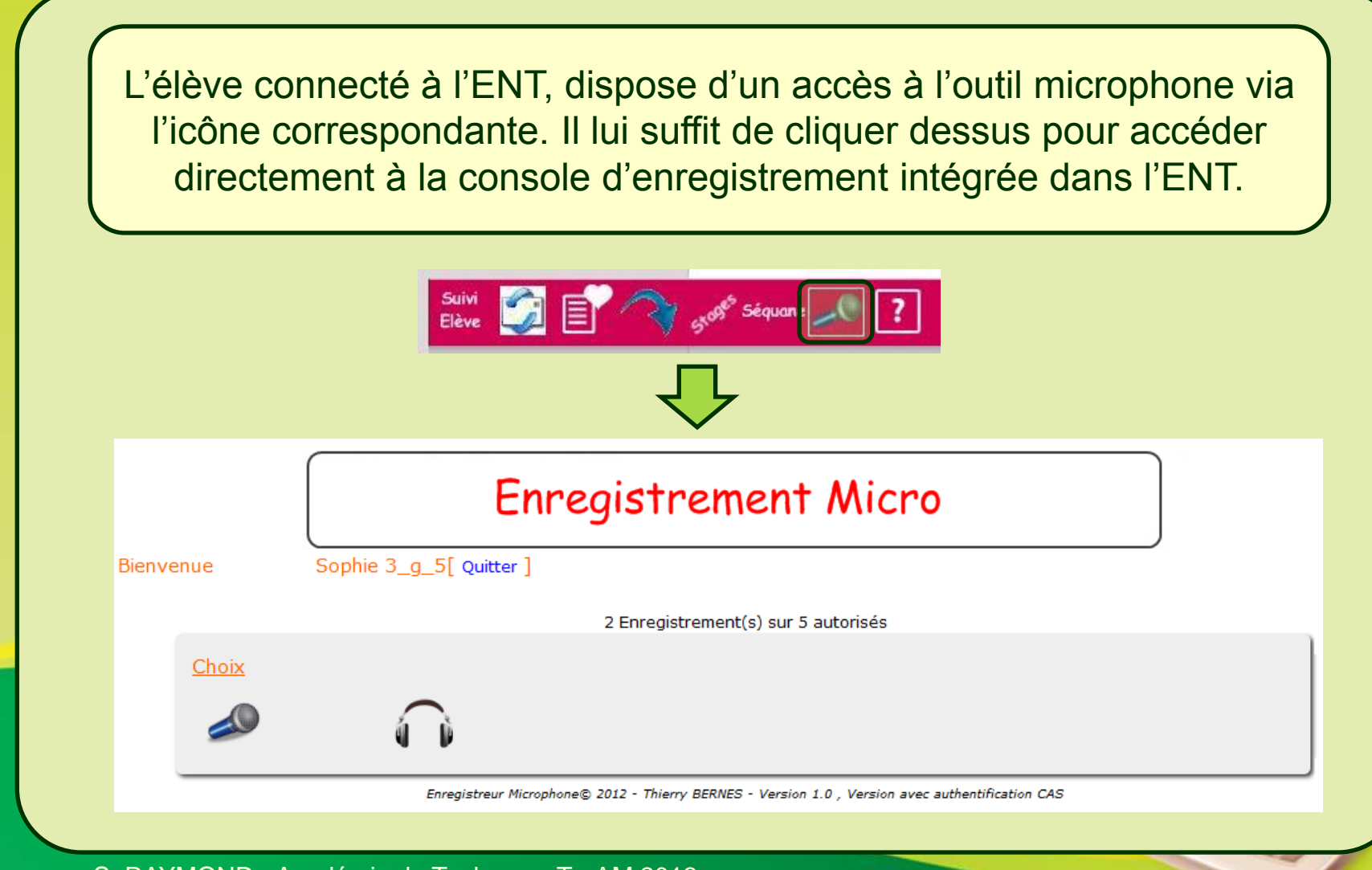

S. RAYMOND - Académie de Toulouse - TraAM 2013

#### 1. Côté élève ...

|                                 | Enregistrement Micro                                                                                                    |
|---------------------------------|----------------------------------------------------------------------------------------------------|
| Bienvenue                       | Sophie 3_g_5[ Quitter ]                                                                                                    |
|                                 | 2 Enregistrement(s) sur 5 autorisés                                                                                                    |
| <u>Choix</u>                    |                                                                                                    |
|                                 |                                                                                                    |
|                                 | Enregistreur Microphone© 2012 - Thierry BERNES - Version 1.0 , Version avec authentification CAS                                                                                                    |
|                                 |                                                                                                    |
| Un clic su<br>doit  <br>N'appar | r le micro ouvre une nouvelle fenêtre, dans laquelle l'élè<br>préciser pour quel professeur il souhaite s'enregistrer.<br>aissent que les professeurs qui ont attribué à l'élève des<br>droits d'enregistrement.                      |
| Un clic su<br>doit  <br>N'appar | r le micro ouvre une nouvelle fenêtre, dans laquelle l'élé<br>préciser pour quel professeur il souhaite s'enregistrer.<br>raissent que les professeurs qui ont attribué à l'élève des<br>droits d'enregistrement.                     |
| Un clic su<br>doit<br>N'appar   | r le micro ouvre une nouvelle fenêtre, dans laquelle l'élè<br>préciser pour quel professeur il souhaite s'enregistrer.<br>raissent que les professeurs qui ont attribué à l'élève des<br>droits d'enregistrement.<br>Enregistrer pour |

S. RAYMOND - Académie de Toulouse - TraAM 2013

#### 1.Côté élève ...

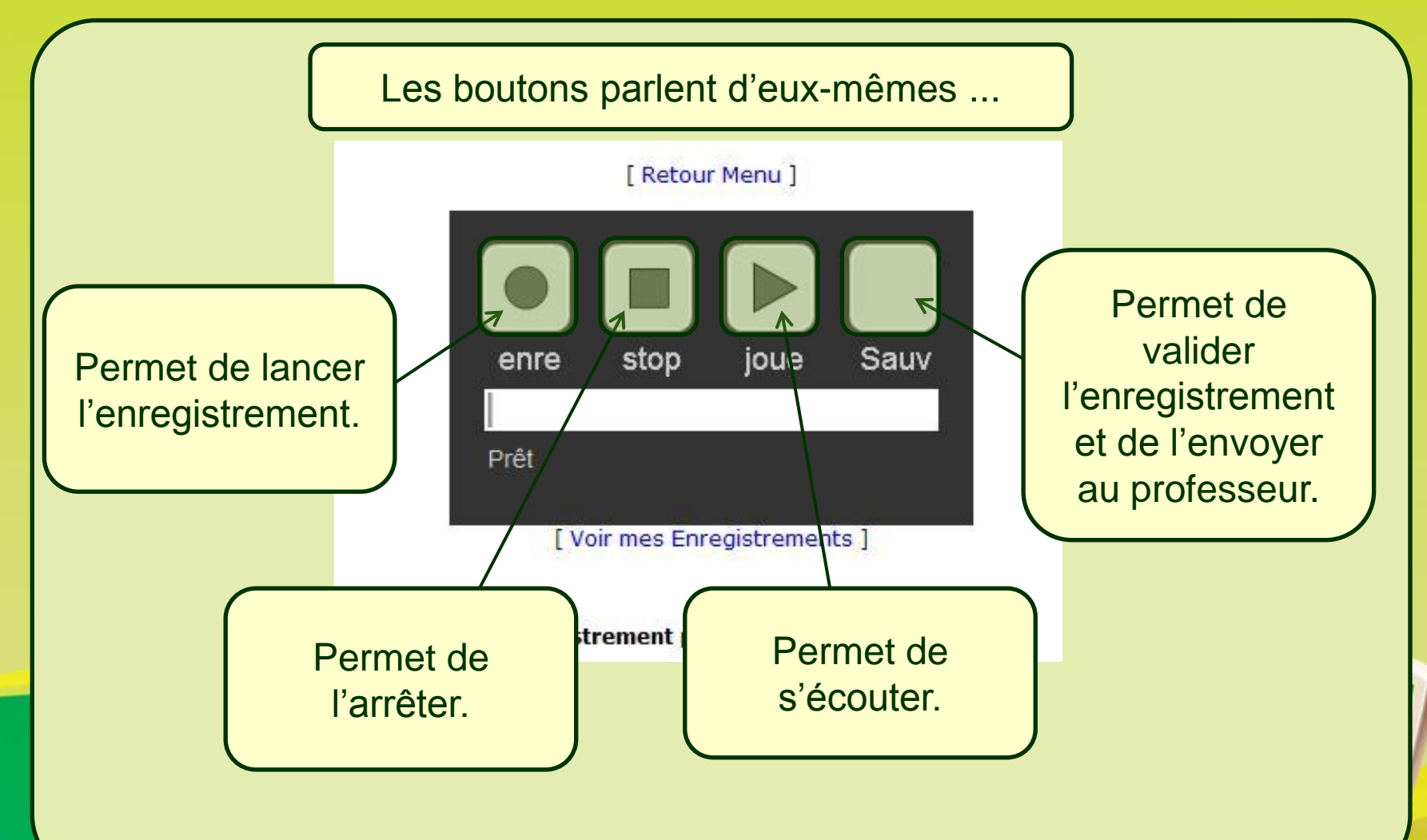

S. RAYMOND - Académie de Toulouse - TraAM 2013

#### 1. Côté élève ...

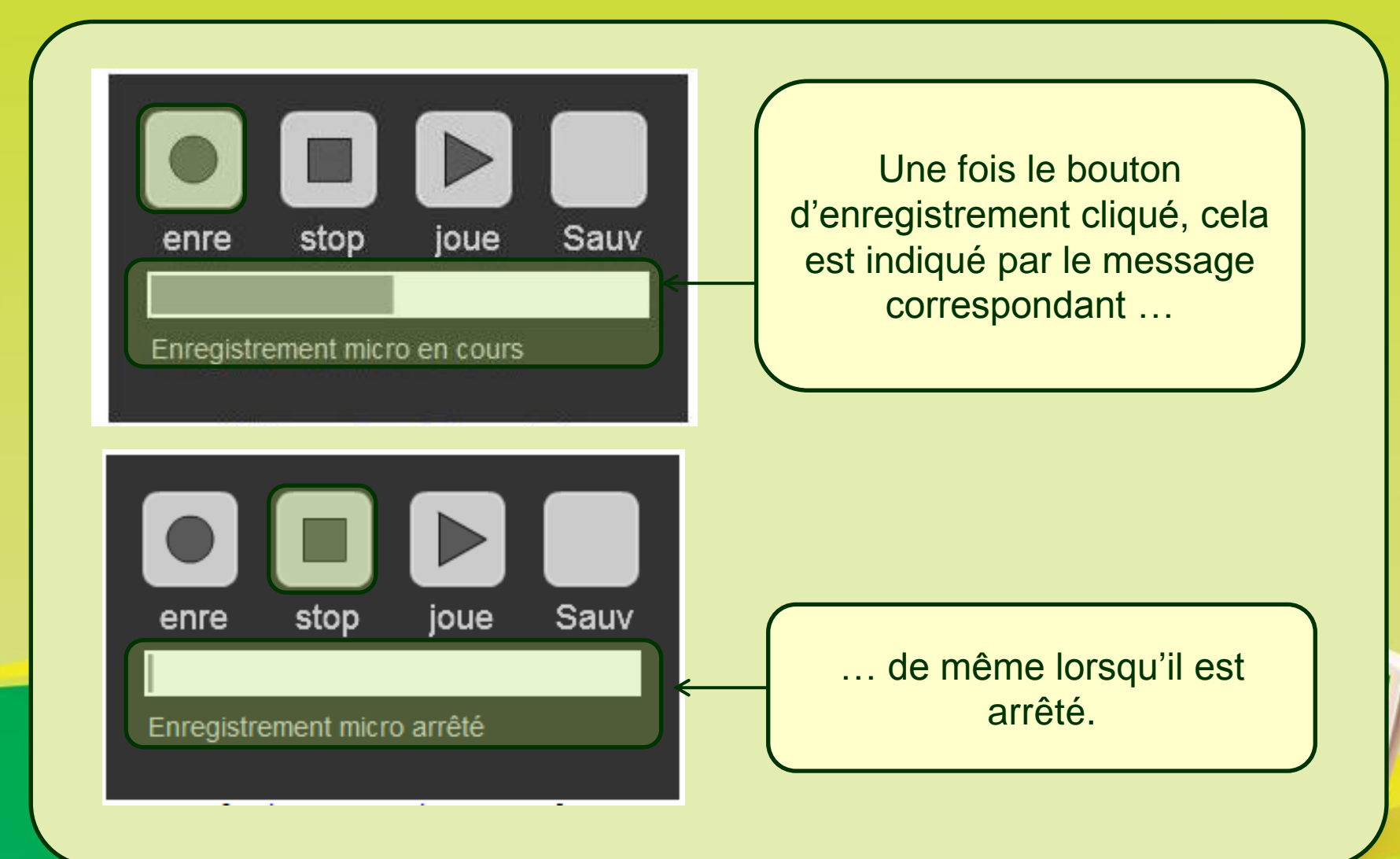

#### 1. Côté élève ...

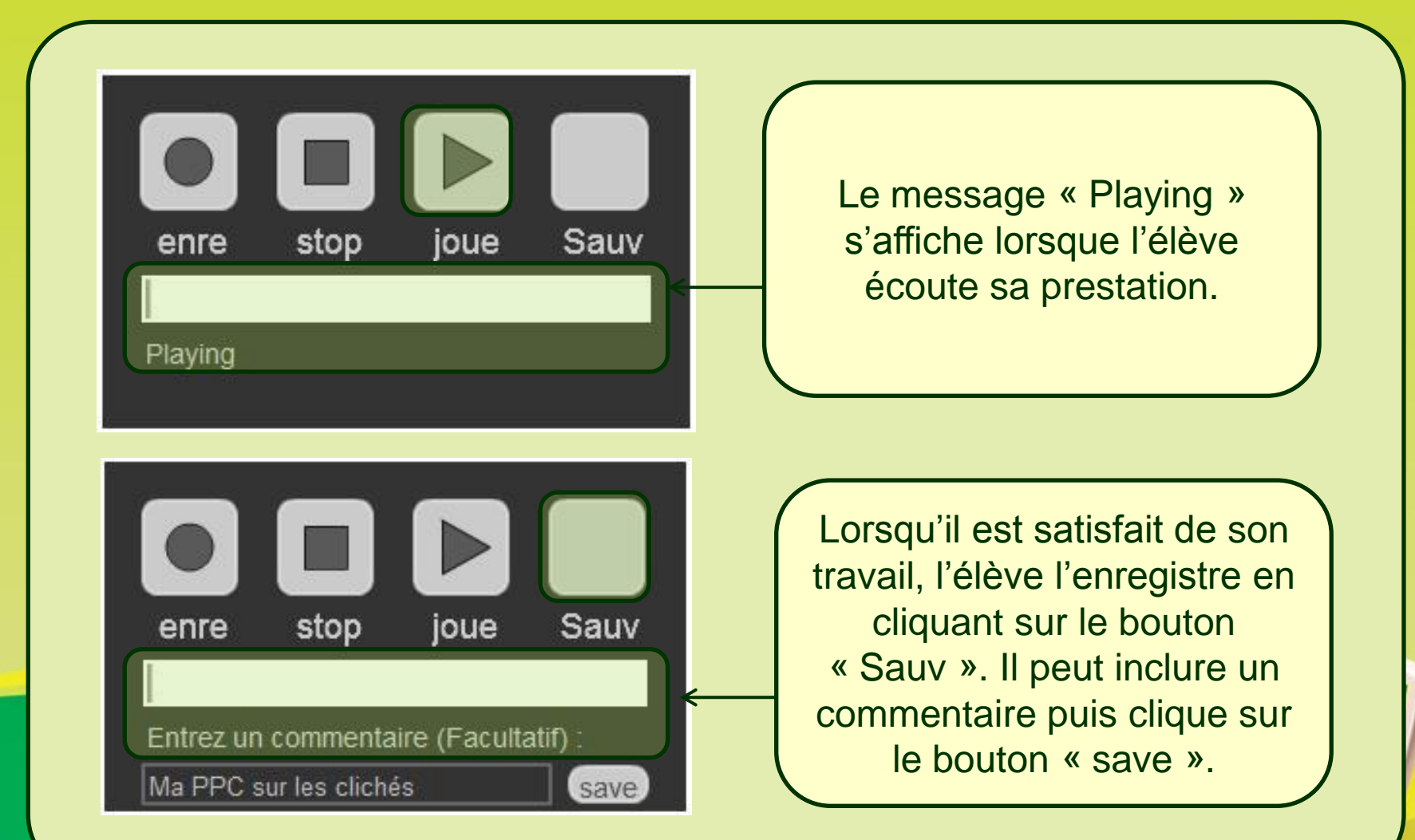

#### 1. Côté élève ...

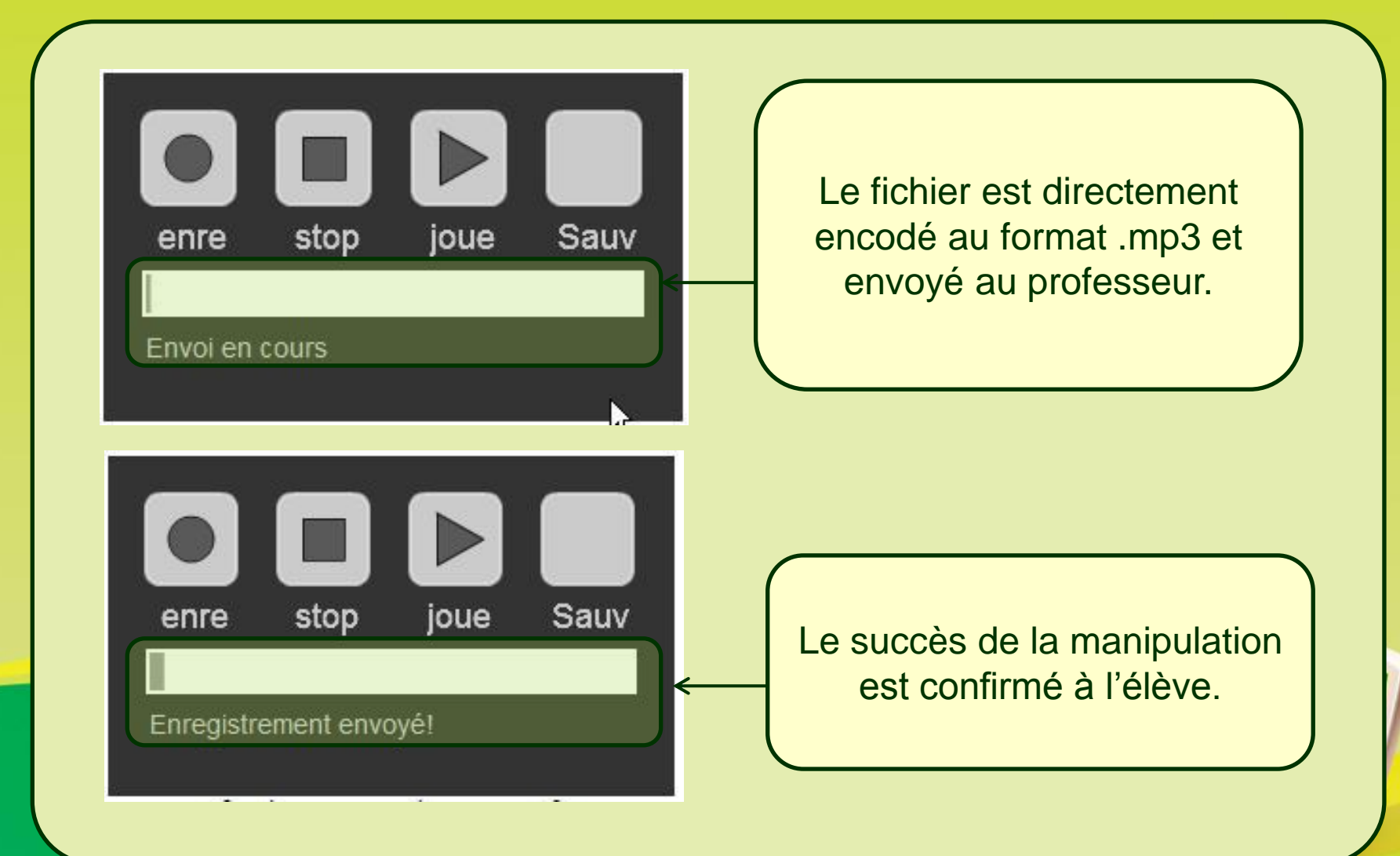

#### 1. Côté élèves ...

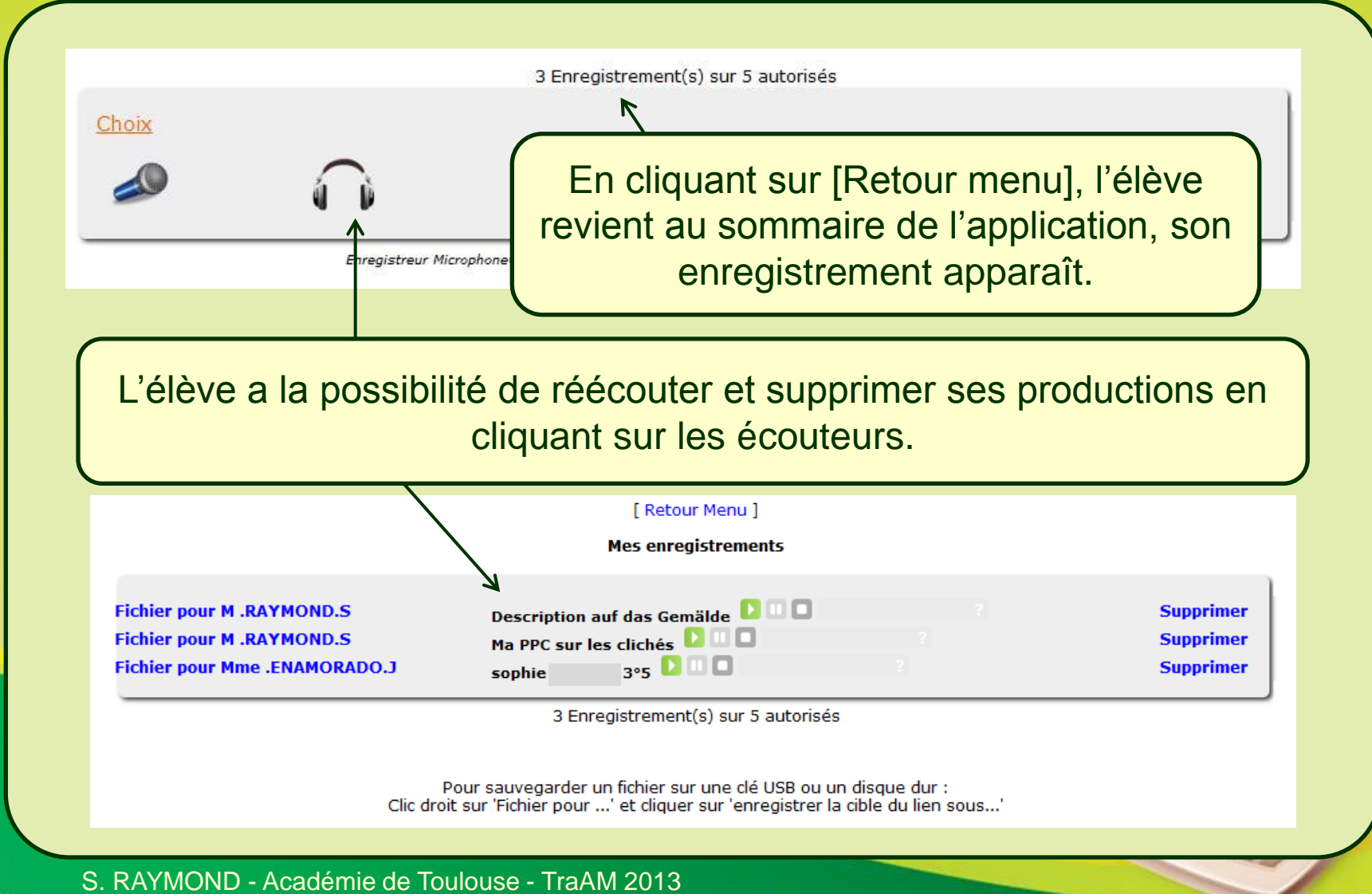

#### 2. Côté professeur ...

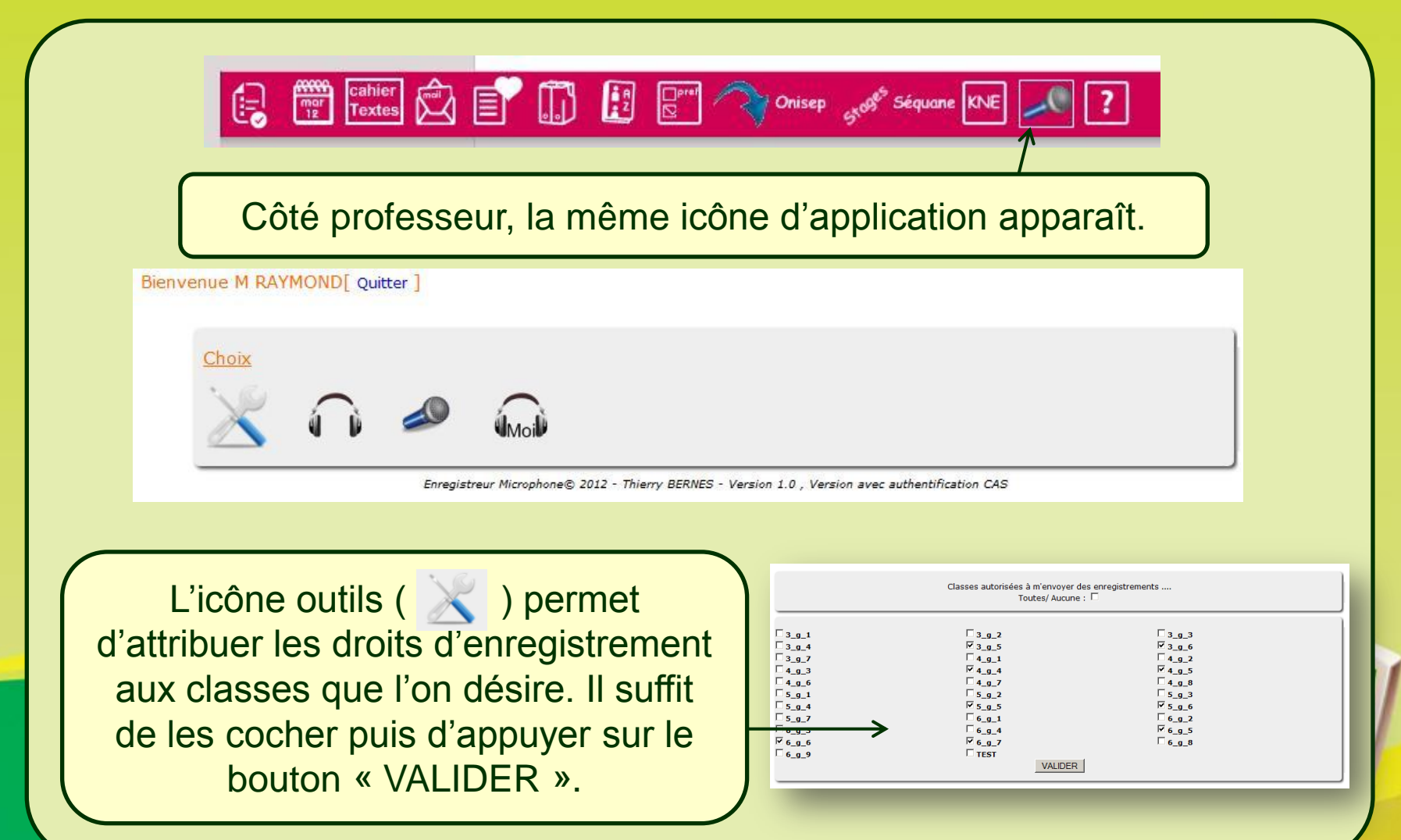

#### 2. Côté professeur ...

L'icône micro ( 2 ) permet de s'enregistrer soi-même pour créer des fichiers sons (consignes, ...).

L'icône casque Moi ( ) permet de réécouter ses propres enregistrements.

| 201210 | 021111503.mp3                    | KEVIN                                  | Supprime       |
|--------|----------------------------------|----------------------------------------|----------------|
| 3_g_5_ | Sophie_20121021160550.mp3        | Description auf das Gemälde            | Supprime       |
| 3_g_5_ | Kevin_20121111175431.mp3 [ 🛛 🔲   | Kevin slam                             | Supprime       |
| 3_g_5_ | _Sophie_20130813201233.mp3 🚺 💷 🔲 | Ma PPC sur les clichés                 | Supprime       |
| 3_g_6_ |                                  | Vincent :"Décrire une image<br>Eismeer | " Das Supprime |
| 3 0 6  | Vincent 20121110102048.mp3 0 0   | 2                                      | Supprime       |

#### En complément: un tutoriel animé

## Quelques mots de conclusion ...

- De nombreux outils existent aujourd'hui, permettant d'exposer massivement nos élèves à une langue authentique.
- Les baladeurs mp3 / mp4 remplissent très bien leur fonction, il n'est donc nullement question de s'en passer.
- Cependant, l'émergence de l'ENT et d'applications associées permet d'envisager différemment l'exposition des élèves à la langue cible. Elle doit amener chacun d'entre nous à réfléchir aux multiples implications de cet outil, afin de faire progresser nos élèves vers une autonomie langagière toujours plus importante.